PUBLICATION NUMBER: 10515-0512-4100 JANUARY 2019 Rev. C

# AN/PRC-160(V) WIDEBAND HF/VHF MANPACK RADIO

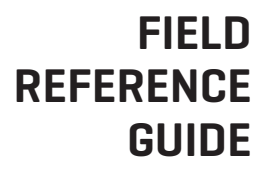

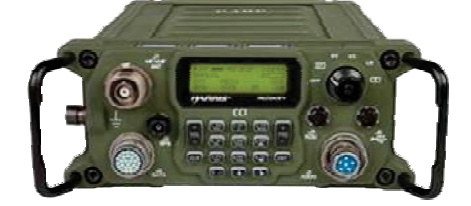

This information/part is controlled by the U.S. Department of State International Traffic In Arms Regulations (ITAR), 22CFR 120-130, and cannot be exported from the United States or shared with a foreign person without prior approval from the United States Government. Information contained herein is property of Harris Corporation and may not be copied or reproduced by any means, without prior written permission.

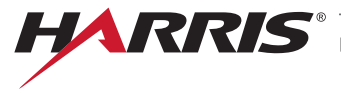

S<sup>®</sup> TECHNOLOGY TO CONNECT, INFORM AND PROTECT™

## **AN/PRC-160(V)** WIDEBAND HF/VHF RADIO FIELD REFERENCE GUIDE

This information/part is controlled by the U.S. Department of State International Traffic In Arms Regulations (ITAR), 22CFR 120-130, and cannot be exported from the United States or shared with a foreign person without prior approval from the United States Government.

Information and descriptions contained herein are the property of Harris Corporation. Such information and descriptions may not be copied or reproduced by any means, or disseminated or distributed without the express prior written permission of Harris Corporation, Communication Systems, 1680 University Avenue, Rochester, New York 14610-1887.

This manual is based on Firmware Version 2.0

Copyright © 2019 by Harris Corporation All Rights Reserved

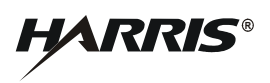

HARRIS CORPORATION COMMUNICATION SYSTEMS 1680 University Avenue Rochester, New York 14610-1887 USA Tel: 585-244-5830. Fax: 585-242-4755. http://www.harris.com

## AN/PRC-160(V)FIELD REFERENCE SAFETY GUIDELINES

## SAFETY GUIDELINES

| <b>WARNING</b> - Do not crush, disassemble, reverse polarity, incinerate,<br>or mutilate the lithium-ion battery. Do not expose to fire or<br>temperatures above 160 °F (71 °C). The battery can vent, rupture,<br>or explode, releasing toxic material which may cause injury or death<br>to personnel. In case material is released or spilled, evacuate and<br>allow vapors to dissipate. Increase ventilation and DO NOT inhale<br>vapors. Notify safety personnel of release or spills. |
|----------------------------------------------------------------------------------------------------|
| <b>CAUTION</b> - ACID CONTAMINATES LITHIUM-ION BATTERIES.<br>Every effort must be made to keep lithium-ion batteries isolated from<br>lead-acid batteries because lead-acid batteries contain sulfuric acid.<br>DO NOT use the same tools and materials for both types of<br>batteries. Any trace of acid or acid fumes will permanently damage<br>lithium-ion batteries on contact.                                                                                                    |
| <b>WARNING</b> - A damaged lithium-ion battery that is exposed to water could cause a fire or explosion, causing personal injury. Never expose batteries to any amount of water at any time. Replace batteries with cracked or damaged cases immediately.                                                                                                    |
| <b>WARNING</b> - A partially discharged or damaged lithium battery is considered to be hazardous waste that can cause personal injury. Do not dispose of lithium-ion batteries in uncontrolled trash.                                                                                                    |
| <b>WARNING</b> - Use only battery chargers approved by Harris. Never attempt to modify the battery or charger. Doing so may result in damage to the battery, the radio, or cause personal injury to the user. Do not attempt to recharge a disposable AA battery.                                                                                                    |
| <b>WARNING</b> - RF shock could occur from coming into contact with the antenna while radio is transmitting.                                                                                                    |
| <b>WARNING</b> - The radio could be transmitting even though the Push-<br>To-Talk (PTT) button has not been pressed. This is possible in data<br>communications, Internet Protocol (IP) connections, while<br>performing Third Generation HF protocols (3G) Link Quality<br>Analysis (LQA), or automatic position reports. RF shock could occur<br>from coming into contact with the antenna while radio is transmitting.                                                                    |

## AN/PRC-160(V) FIELD REFERENCE SAFETY GUIDELINES

| <b>WARNING</b> - Do not extend antennas or drive vehicles under low hanging power lines. Contact with power lines could result in personnel injury or death.                                                                                                    |
|----------------------------------------------------------------------------------------------------|
| <b>WARNING</b> - Operating RF transmitting devices such as radios and cellular phones in or around fuel, weapons, or ordinance could cause serious injury or death.                                                                                                    |
| Follow all local directives and established safety procedures when operating any RF transmitting devices in these circumstances                                                                                                    |
| Make sure guidelines specified in NAVSEA OP 3565 for Hazard of<br>Electromagnetic Radiation to Ordnance (HERO), Hazard of<br>Electromagnetic Radiation to Fuel (HERF), and Hazard of<br>Electromagnetic Radiation to Personnel (HERP) are followed while<br>operating this radio.                       |
| The RF system must be turned off within a Safe Separation<br>Distance (SSD) of the HERO Unsafe or Unreliable Ordnance,<br>HERO Susceptible Ordnance, and HERO Safe Ordnance.                                                                                                    |
| When in the presence of equipment being refueled, the system must<br>be turned off within an SSD of fueling operations involving motor<br>vehicle gasoline (MOGAS), aviation gasoline (AVGAS), or JP-8 fuel.<br>No SSD needs to be maintained for fueling operations involving JP-<br>5 or diesel fuel. |

## AN/PRC-160(V) FIELD REFERENCE TABLE OF CONTENTS

## TABLE OF CONTENTS

| SETUP                       |
|-----------------------------|
| Introduction 8              |
| Items Included 9            |
| System Setun                |
| System Teardown             |
|                             |
| OPERATIONS                  |
| Controls and Indicators 14  |
| Loading COMSEC Fills        |
| Basic Operations            |
| Fixed Frequency Operation   |
| Modify Preset               |
| Operational Overrides       |
| VULOS Operation             |
| VULOS Options               |
| ALE Operation               |
| ALE Scanning                |
| ALE Individual Call         |
| ALE Net Call                |
| Terminate ALE Link          |
| Perform I QA Exchange 47    |
| Perform I QA Sound 47       |
| 3G Operation 52             |
| 3G Scanning 53              |
| Select TOD Server 60        |
| 3G Point-To-Point Call 64   |
| 3G Net Call 64              |
| Terminate 3G Link 65        |
| Perform 3G Sound LQA 67     |
| Perform 3G Exchange I OA 67 |
| Last Ditch Voice 75         |
| Short Message Service 78    |
| Sessionless Audio           |
| Honning Operation           |
|                             |

## AN/PRC-160(V) FIELD REFERENCE TABLE OF CONTENTS

## REFERENCE

| Radio Checks           | <br>91 |
|------------------------|--------|
| Radio Programming      | <br>92 |
| USB Configuration      | <br>94 |
| Preventive Maintenance | <br>96 |
| Troubleshooting        | <br>97 |
| Accessories            | <br>98 |
| Glossary               | <br>99 |

#### AN/PRC-160(V) FIELD REFERENCE INTRODUCTION

## INTRODUCTION

This reference guide is intended to support basic field user operations on the HF Manpack Type-1 Receiver/Transmitter (R/T), referred to by its current name, AN/PRC-160(V).

The following assumptions are made about the field user:

- The operator has been trained on the radio and is familiar with its basic features.
- The radio has been Type-1 Initialized and has been programmed.
  - Mission Plan file has been loaded and activated.
  - Type-1 keys are filled from a fill device. Key Fill file used for Type-3 Citadel/AES keys.

The AN/PRC-160(V) frequency range is continuous from 1.5 MHz to 59.9999 MHz. The radio supports Upper Side Band (USB), Lower Side Band (LSB), Amplitude Modulation Equivalent (AME), Continuous Wave (CW) and Frequency Modulation (FM). The HF waveform operates with Fixed Frequency (FIX), Automatic Link Establishment (2G ALE), Third Generation ALE (3G), and ECCM HOP modes.

#### NOTE

Adaptive Wideband HF is supported in 3G. However, it is not supported in 2G ALE or in a 3G IP configuration.

VHF Line-Of-Sight (VULOS) waveform operation (FM from 30.0000 to 59.9999 MHz) and configuration is supported in addition to the HF waveform for release 2.0.

Refer to AN/PRC-160(V) Operation Manual (10515-0512-4200) for detailed information.

#### AN/PRC-160(V) FIELD REFERENCE ITEMS INCLUDED

## **ITEMS INCLUDED**

The items shown below are included with the AN/PRC-160(V).

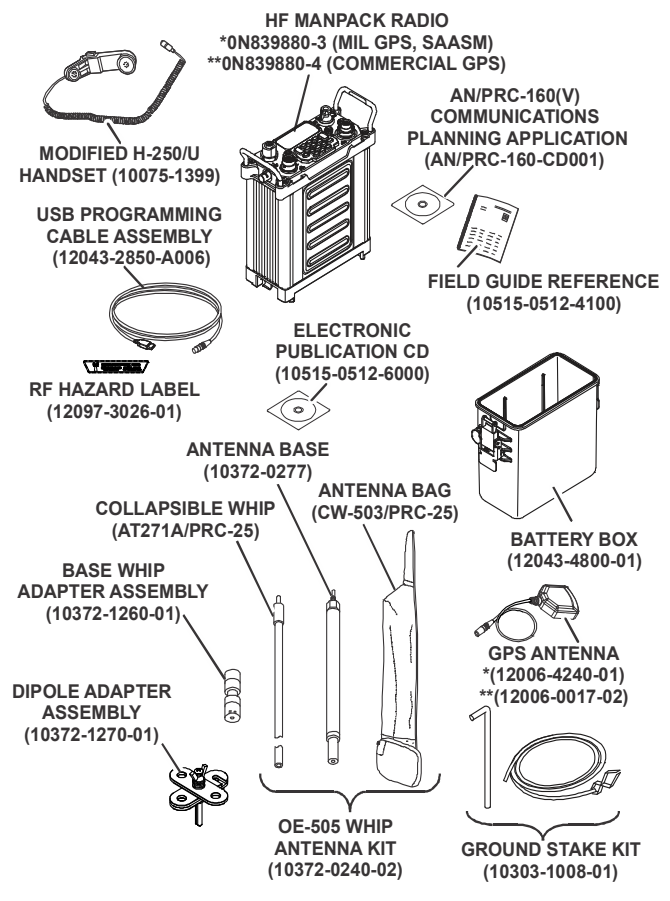

CL-0512-4100-0001

#### AN/PRC-160(V) FIELD REFERENCE SYSTEM SETUP

## SYSTEM SETUP

Set up your radio for basic communications and operations.

a. Observe battery orientation label inside battery box.

## NOTE

Battery meter will not be accurate unless the proper battery is selected using the front control panel. Different batteries have different voltage profiles.

- b. Record the battery model.
- c. Place battery in battery box with connector facing upwards and oriented on side indicated by the label.
- d. Place radio on top of battery aligning rear connector and battery connector.
- e. Secure latching side clasps on battery box to radio clips.
- f. Connect antenna to J7 HF/VHF ANT (do not overtighten).

The OE-505 includes whip adapter, base, and collapsible whip that must be first assembled. Configurations can consist of (but not limited to):

- OE-505 Whip Antenna with dipole adapter if dipole or inverted vee antenna is desired
- OE-505 Whip Antenna by itself
- Cable from user supplied antenna
- g. Connect connectors labeled on front panel as required:
  - Handset to J1 AUDIO
  - Global Positioning System (GPS) antenna to J2 GPS
  - Universal Serial Bus (USB) programming cable to J5 USB

#### AN/PRC-160(V) FIELD REFERENCE SYSTEM SETUP

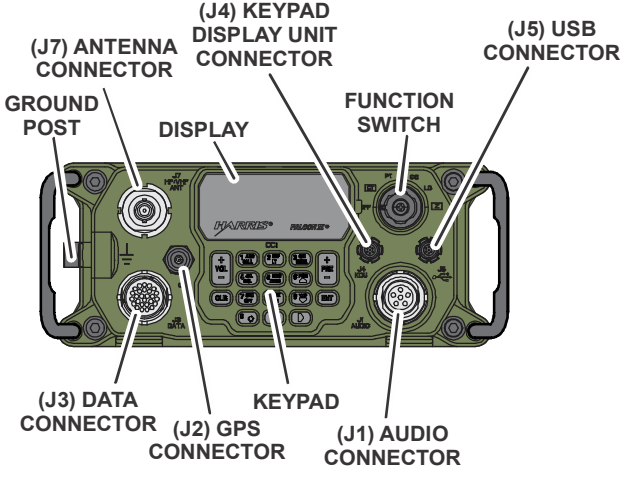

CL-0512-4100-0002

- h. Attach ground cable to ground post as required.
- i. Turn the function switch (pull to turn action) from **OFF** to the **CT** position to power on the radio.
- j. Observe there are no fault indications after radio performs power on self-test.
- k. Select [PGM] > RADIO CONFIG > GENERAL CONFIG > BATTERY CONFIG > BATTERY MODEL menu.
- I. Select the battery model recorded earlier and press [ENT].
- m. Select [PGM] to exit programming mode.

## AN/PRC-160(V) FIELD REFERENCE SYSTEM SETUP

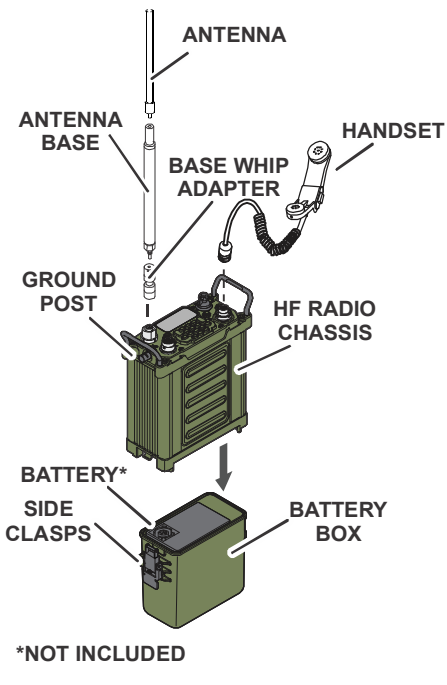

CL-0512-4100-0003

#### AN/PRC-160(V) FIELD REFERENCE SYSTEM TEARDOWN

#### SYSTEM TEARDOWN

Perform the following procedure to tear down AN/PRC-160(V).

#### NOTE

For GPS models, the GPS antenna may remain on the radio because of its small size.

- a. Turn function switch to **[Z]** to zeroize the radio and erase all communications information. Refer to Zeroize Functions.
- b. Turn function switch to the **OFF** position.
- c. Disconnect the handset, headset, or any cabling, if used, from the transceiver.
- d. Disconnect the antenna from the antenna connector.

## **CONTROLS AND INDICATORS**

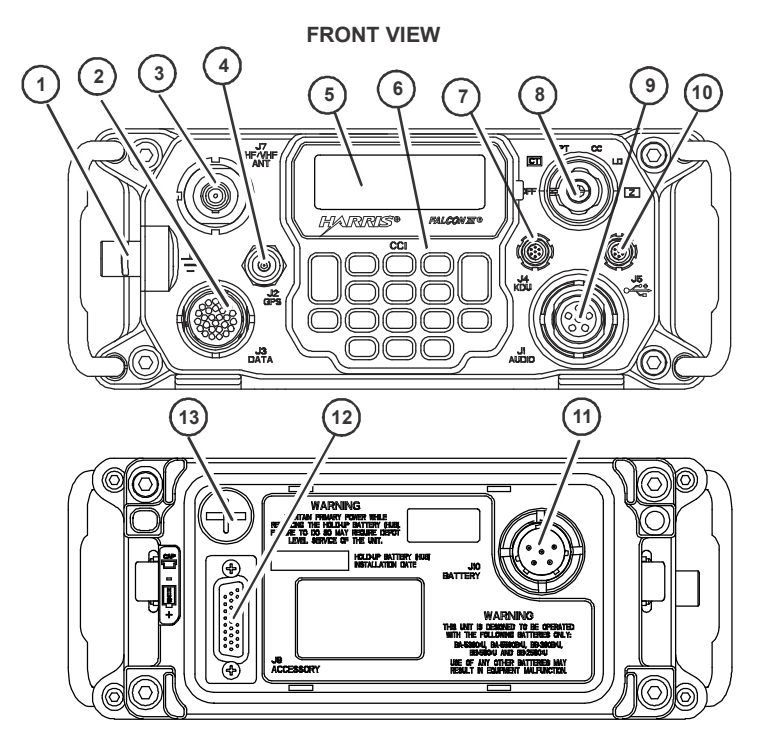

REAR VIEW (BATTERY REMOVED)

CL-0512-4100-0000

| Key | Control/Indicator                                                                  | Function                                                                                                    |  |  |
|-----|------------------------------------------------------------------------------------|----------------------------------------------------------------------------------------------------|--|--|
| 1   | Ground Post                                                                        | Provides a grounding reference for connectir a grounding source to the radio.                                                                                                    |  |  |
| 2   | J3 DATA                                                                            | Provides a connection for Data Terminal Equipment (DTE) data and auxiliary audio.                                                                                                    |  |  |
| 3   | J7 HF/VHF ANT Provides a 50-ohm antenna port for e BNC connector or a whip antenna |                                                                                                    |  |  |
| 4   | J2 GPS                                                                             | Provides a connection for the remote Glob Positioning System (GPS) antenna.                                                                                                    |  |  |
| 5   | Liquid Crystal Display<br>(LCD)                                                    | Displays the operational and programming screens.                                                                                                    |  |  |
| 6   | Keypad                                                                             |                                                                                                    |  |  |
|     |                                                                                    | Switches the display to alternate screens for additional information.                                                                                                    |  |  |
|     | 1ABC [CALL]                                                                        | Dependent on radio operation mode selected:<br>Initiates a 2G or 3G ALE call (Best, Manual,<br>Automatic, Broadcast Sync, Send GPS<br>Report, or Send SMS). Initiates HOP call<br>(Manual Sync Type - Request or Broadcast). |  |  |
|     | 2DEF [LT]<br>LT                                                                    | Accesses the Display backlight control menu.                                                                                                    |  |  |
|     | 3 GHI<br>MODE [MODE]                                                               | Used for OTAR Receive and OTAR Transmit (radio must be in CT).                                                                                                    |  |  |
|     | 4 JKL<br>SQL                                                                       | Toggles programmed squelch on or off for the type of channel modulation currently used.                                                                                                    |  |  |
|     | 5 MNO<br>ZERO [ZERO]                                                               | Accesses the zeroize menus.                                                                                                    |  |  |
|     | OPT [OPT]                                                                          | Provides access to the radio and waveform option menus which are mode dependent.                                                                                                    |  |  |
|     | 8 VWX [PGM]<br>PGM                                                                 | Accesses the radio's programming menus.                                                                                                    |  |  |

| Key | Control/Indicator             | Function                                                                                                    |  |  |  |
|-----|-------------------------------|----------------------------------------------------------------------------------------------------|--|--|--|
|     |                               | Used to cancel an operation, back up through<br>a menu chain, or clear a message displayed<br>on the front panel. This key is also used to<br>terminate a data or a link in ALE and 3G radio<br>modes. In ALE radio mode, this key also stops<br>and starts scanning. |  |  |  |
|     | ENT [ENT]                     | Enter - Selects scroll field choices or locks in entry field data.                                                                                                    |  |  |  |
|     | + [PRE +/-]<br>PRE<br>-       | Scrolls through the programmed presets. Up<br>(+) scrolls up through the presets, down (-)<br>scrolls down through the presets. On 3G<br>station selection screens, PRE +/- can be<br>used to scroll by prefix.                                                       |  |  |  |
|     | [VOL +/-]                     | Up (+) increases volume, down (-) decreases volume. (Not lockable.) On 3G station selection screens, VOL +/- can be used to page up/down.                                                                                                    |  |  |  |
|     | [Left Arrow]<br>[Right Arrow] | Move the cursor to the left ( $\P$ ) or right ( $\blacktriangleright$ ), or to select a new menu field.                                                                                                    |  |  |  |
|     | 6 PQR [Up Arrow]              | Step through a scroll field list up ( $\blacktriangle$ ) or down ( $\bigtriangledown$ ).                                                                                                    |  |  |  |
|     | [Down Arrow]                  |                                                                                                    |  |  |  |
| 7   | KDU (J4)                      | Provides connection for external Keypad Display Unit (KDU).                                                                                                    |  |  |  |
| 8   | Function Switch               |                                                                                                    |  |  |  |
|     | OFF                           | Turns radio off. A pull-to-turn action is required to enter or leave this position.                                                                                                    |  |  |  |
|     | СТ                            | Requires a pull-to-turn action. Places the radio<br>in the Cipher Text encryption mode (digital<br>voice or data).                                                                                                    |  |  |  |
|     | PT                            | Places radio in plain text non-encrypted mode.                                                                                                    |  |  |  |
|     | cc                            | Places the radio in Coalition Compatible digital encryption mode.                                                                                                    |  |  |  |

| Key | Control/Indicator                  | Function                                                                                                    |  |  |
|-----|------------------------------------|----------------------------------------------------------------------------------------------------|--|--|
|     | LD                                 | Places the radio off-line for security or installation. In fill mode, the radio is able to load encryption keys. In install mode, the radio is able to load software and mission plans. |  |  |
|     | Ζ                                  | Requires a pull-to-turn action. This zeroizes all programmed variables, including encryption variables.                                                                                 |  |  |
| 9   | 6-Pin AUDIO/Fill<br>Connector (J1) | Provides a connection for an H-250 handset or crypto fill device that uses a 6-pin connector.                                                                                           |  |  |
| 10  | USB (J5)                           | Provides connection for Universal Serial Bus (USB).                                                                                                    |  |  |
| 11  | Battery (J10)                      | Battery connector.                                                                                                    |  |  |
| 12  | Accessory (J9)                     | Provides connection for an external power amplifier.                                                                                                    |  |  |
| 13  | HUB                                | Provides access to the Hold-Up Battery (HUB).                                                                                                    |  |  |

## **Front Panel Display**

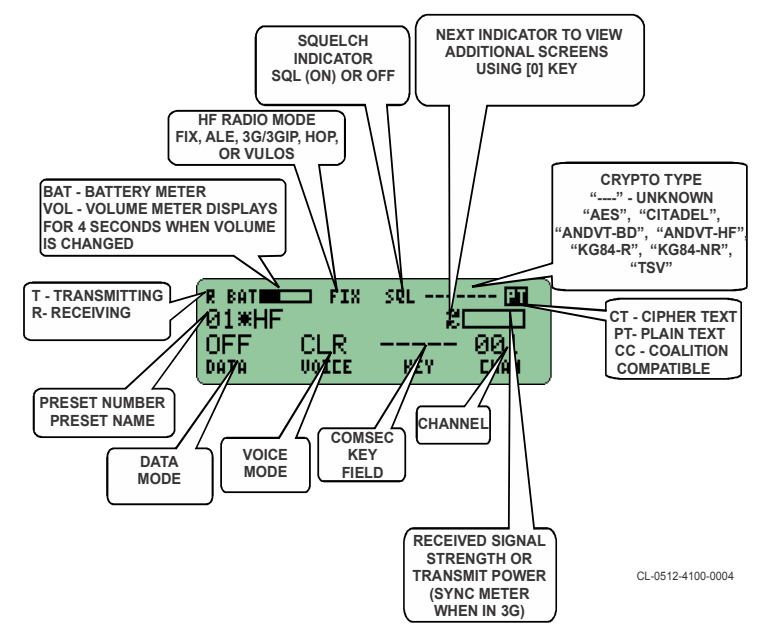

## LOADING COMSEC FILLS

Operating the radio in any of the embedded Communications Security (COMSEC) modes requires loading of COMSEC fill data. See the following key loading operations and key types examples.

#### Load COMSEC TEK/KEK using DS-101 NOTE

KEKs and TEKs are required to have the same classification level.

This procedure is for HF WAVEFORM key loading. GPS key loading is similar.

- a. Turn function switch to [LD].
- b. Select FILL and press [ENT].
- c. Select WAVEFORM and press [ENT].
- d. Select **HF** from WAVEFORM FOR KEY screen (HF is default choice) and press **[ENT]**.
- e. Select **SKL (PYQ-10)** or other specific DS-101 capable fill device from FILL DEVICE screen and press **[ENT]**.
- f. Select **DS-101** from FILL PORT TYPE screen and press [ENT].
- g. Observe that the radio displays **INITIATE FILL AT FILL DEVICE**.
- h. Connect fill device to AUDIO/FILL connector.
- i. Prepare to transmit key information at fill devices using **DS-101** and **Issue** as transmit mode and then initiate the fill at fill device. Refer to Load Keys using SKL for example.

- j. Select the desired CRYPTO MODE, and press [ENT].
  - ANDVT
  - KG84
  - TSV
- k. Select the KEY TYPE.
- Select the key compartment position number (01 25) and press [ENT]. If a Key Encryption Key (KEK) is selected to be loaded, no key position is shown as only one can be loaded per waveform.
- Mathematical methods in the second structure of the second structure of the second struct
- n. Select **YES** at prompt **LOAD ANOTHER KEY** to enter more fill data.
- o. Select **NO** when the **LOAD ANOTHER KEY** prompt displays and all fill data is entered.
- p. Disconnect fill device from the AUDIO/Fill connector. Follow screen prompts to close session and log out.
- q. Turn function switch from [LD] to [CT].
- Verify correct fills have been loaded by going to [OPT] > VIEW KEY INFO.
- s. Perform a secure communications check using loaded Traffic Encryption Keys (TEKs).

### Load COMSEC TEK/KEK using DS-102

This procedure is also for HF WAVEFORM key loading.

- a. Turn function switch to [LD].
- b. Select FILL and press [ENT].
- c. Select WAVEFORM and press [ENT].
- d. Select **HF** from WAVEFORM FOR KEY screen (HF is default choice) and press **[ENT]**.
- e. Select **SKL (PYQ-10)** or other specific DS-102 capable fill device from FILL DEVICE screen and press **[ENT]**.
- f. Select **DS-102** from FILL PORT TYPE screen for DTD and SKL and press **[ENT]**.
- g. Observe that the radio displays PRESS ENT TO INITIATE FILL; however, do not press anything until fill device is set up.
- h. Connect fill device to AUDIO/FILL connector and send the key.
- Prepare to transmit key information at fill devices using DS-102 as transmit mode and then wait at INITIATE prompt. Refer to Load Keys using SKL for example.
- j. At the radio, with **PRESS ENT TO INITIATE** still displayed, press **[ENT]**.
- k. Observe TRANSFER COMPLETE at the fill device.
- I. Select Crypto mode at radio and press [ENT].
- m. Select slot number for KEK or TEK and press [ENT].
- n. Select **CLASSIFICATION** and press **[ENT]**. If this is not completed, the key does not store.
- Select YES at prompt LOAD ANOTHER KEY to enter more fill data.

- p. Select **NO** at the **LOAD ANOTHER KEY** prompt when all fill data is entered.
- q. Disconnect fill device from the AUDIO/Fill connector. Follow screen prompts to close session and log out.
- r. Turn function switch from **[LD]** to **[CT]**.
- s. Verify correct fills have been loaded by going to [OPT] > VIEW KEY INFO.
- t. Perform a secure communications check using loaded TEKs.

## Load Keys using SKL

- a. Turn on SKL, Login, and launch User Application Software (UAS).
- b. Select the Keys tab from Main Menu.
- c. Select a key to load using File > Transmit > Load Selected Keys menu (or using the short title and click on load button).
- d. Select Selected Keys from the SKL Main menu.
- e. Select at least one key to load into the radio from the **Key** Load Select Keys menu to proceed.
- f. Select **OK** when all required keys have been checked.
- g. Observe the Key Load Settings menu is displayed.
- h. Select either DS-101 or DS-102 Protocol using the dropdown list.
- i. Ensure Active Mode is DS-101 or DS-102 and other settings are at their default.
- j. Select **OK** (this sends key for DS-101).
- k. Observe the Ready to Send Key screen (DS-102).
- I. Select OK.

## Loading Citadel/AES Type-3 Keys

Loading Type-3 keys into the radio does not require a COMSEC fill device. Type-3 keys can be loaded into the radio along with the Mission Plan, transferred as a Key Fill File (\*.key.tek) from a PC or loaded via CPA. If loading keys from a PC hard drive, connect the PC USB port to the radio using the programming cable.

#### NOTE

Type-3 keys can also be programmed from the front panel by selecting [PGM] > RADIO CONFIG > GENERAL CONFIG > CITADEL CONFIG > KEYS.

Perform the following procedure to load Type-3 keys using USB.

- a. Turn the radio on and set for Load [LD]. The radio will be offline.
- b. Select FILL, and press [ENT].
- c. Select PC (MASS STORAGE) or FLASH DRIVE (HOST) to load Type-3 keys from CPA or Key Fill file and press [ENT].
- d. Observe the radio will display a list of key files transferred to the radio.
- e. Select the proper key file (\*.key.tek) from the list and press [ENT]. If transferring directly from CPA, the name of the key file will be the same as the CPA mission plan file name, with (T) at the end to indicate it is the key file.
- f. Select **YES** at the Fill and Reboot screen and press **[ENT]** to continue.
- g. Observe the prompt **ERASE STORED KEYS?** is shown if the radio previously contained keys.

- h. Select **YES**, if desired, to remove existing keys and press **[ENT]**.
- i. Verify **COMPLETE** is displayed and press **[ENT]** to continue.
- j. Observe the number of new keys added or replaced is displayed and press **[ENT]** or **[CLR]**.
- k. Turn function switch from **[LD]** to desired operating position of **[CC]** or **[PT]**.
- I. Disconnect the programming cable from the radio.
- m. Verify correct fills have been loaded by going to [OPT] > VIEW KEY INFO.
- n. Perform a secure communications check using loaded TEKs.

## **BASIC OPERATIONS**

#### Starting Up the Radio

- a. Rotate the function switch to **[CT]**, **[PT]** or **[CC]**. This turns the radio on and begins initialization.
- b. Wait about 30 seconds for the radio to initialize. A radio preset screen should display.
- c. Select a preset [PRE +/-]. Presets 1 99 are possible. You can also cursor to the preset number on the screen, type in the Preset number from the keypad and press [ENT].

## Locking the Keypad

- a. Select [OPT].
- b. Navigate using **[Up Arrow]** or **[Down Arrow]** to select **LOCK** and then select **KEYPAD**, and press **[ENT]**.

Locking the keypad does not disable [NEXT]. This allows viewing of main screens.

#### **Unlocking the Keypad**

When a button press displays that the "Keypad is Locked", press button sequence **[1]**, **[3]**, **[7]**, **[9]** to unlock the keypad. If there is more than a five second delay between button presses, the sequence will time out and you must start over.

## **OTAR Operation**

To receive and transmit Over-The-Air Rekeying (OTAR), both the receiving radio and the Net Controller Device must have the same KEK. The KEK must be previously loaded into the receiving radio by an external fill device.

The radio can transmit Automatic Keying (AK) OTAR by uploading a TEK/KEK to temporary memory prior to transmitting the OTAR. The radio cannot be turned off or the TEK/KEK will be lost. If the radio will be used for transmitting keying data (TX OTAR), perform the following procedure.

#### NOTE

The radio only supports OTAR with KG84-R or KG84-NR encryption type. KEKs and TEKs are required to have the same classification level.

- a. Move the function switch to [LD] and select LOAD OTAR KEY(S) to load OTAR information from another device and press [ENT] to continue.
- b. Initiate the AK Transmit procedure on the Net Controller Device.
- c. Select the classification of the TEK being loaded: CONFIDENTIAL, SECRET, TOP SECRET, or UNCLASSIFIED and press [ENT] to continue.
- d. Observe when loaded, a screen will display the number of TEKs and KEKs loaded from the OTAR fill. The SWITCH TO CT screen is displayed after the OTAR fill procedure has been completed successfully.

## **OTAR Transmit Operation**

- a. Move function switch to **[CT]** after loading OTAR TEK.
- b. Select **[MODE]**. The radio must not be actively transmitting.
- c. Select **OTAR TRANSMIT** and press **[ENT]** to continue or **[CLR]** to return to the main screen.
- d. Observe that after OTAR TRANSMIT is selected, a screen is displayed with the following message "START PTT OR DATA TX, BEGIN OTAR AK".

#### NOTE

The user must PTT or key DTE data prior to initiating the OTAR TX.

- e. Wait while the OTAR fill set is being transmitted by the radio.
- f. Stop transmitting by pressing **[CLR]** and go to the OTAR TX Abort screen.
- g. Observe the radio has finished transmitting the OTAR fill set without errors.
- h. Observe that once the OTAR operation is complete, the OTAR transmit successful screen will be displayed.
- i. Return to the Mode Menu by pressing [ENT] or [CLR].

## **OTAR Receive Operation**

- a. Move function switch to [CT].
- b. Select **[MODE]**. The radio must not be actively transmitting.
- c. Select **OTAR RECEIVE** and press **[ENT]** or **[CLR]** to return to the main screen.
- d. Select **RECEIVE AK** and press **[ENT]**. The corresponding OTAR in-progress screens will appear. Receive AK must be selected if receiving from another AN/PRC-160(V).
- e. Navigate to abort OTAR operations by pressing **[CLR]**. Once the OTAR operation is complete, the OTAR Received screen will be displayed.
- f. Verify the key has been received and press **[ENT]** to display the crypto mode screen.
- g. Select TEK slot: 01 through 25. The help text on the bottom of the screen will indicate whether or not the slot is already filled. When the slot choice is selected, press [ENT]. Status will display. If the Automatic Keying (AK) OTAR was successfully received, the updated KEK count will be displayed.

## **Zeroize Functions**

## Select [ZERO].

- Zeroize All Erases all Radio and Crypto configuration. Digital Signal Standard (DSS) Public Key and Type 1 Initialization are not affected. The operator can choose to configure the radio so that Mission Plan files are erased during zeroization. If this option is not selected, the current mission plan file is deactivated, however, all loaded mission plans remain in the radio memory.
- Deactivate Mission Plan Deactivates current plan.
- **Selective Zeroize** Deletes individual COMSEC Fill items. This operation requires a maintenance password.
- Erase Mission Plans Removes all loaded Mission Plans from the radio.

#### Panic Zeroize

Rotate the function switch to [Z].

- All crypto fill information (TEKs, KEK, etc.) is deleted from the radio.
- All radio presets are reset to factory defaults. Mission plans are not erased by default.

#### NOTE

If the function switch is moved to Z position while the radio has no power source connected (battery disconnected), zeroize will occur the next time the radio is powered on.

#### **Activating a Mission Plan**

- a. Select [OPT].
- b. Select MISSION PLAN and press [ENT].

- c. Select ACTIVATE MISSION PLAN and press [ENT].
- d. Select the appropriate **PLAN FILE** from the list (HF\_SIMPLE.MSFF) and press [ENT].
- e. Select Station for .MSFF (if Multi-Station Fill File selected from list) and press **[ENT]**.
- f. Select YES to ACTIVATE PLAN and press [ENT].
- g. Observe radio displays **PLAN IN PROGRESS** while radio's settings are reconfigured.
- h. Verify radio displays PLAN COMPLETE when finished and press **[ENT]**.
- i. Radio is ready for operation.

## **Display Light Menu**

- a. Select [LT].
- b. Select **LIGHT MODE** and set for **MOMENTARY** or **NONE** and press **[ENT]**.
- c. Select LIGHT INTENSITY and adjust brightness and press [ENT].
- d. Select **SCREEN CONTRAST** and adjust display for best viewing and press **[ENT]**.

## **Options Menu**

Use the Options menu to view and set radio options and make programming changes to the currently used net preset. While in the Options menu, the radio remains online and able to function in operating nets. Select **[OPT]** to access the following menus:

- **ALE** When ALE preset is selected, options for TX Message and RX Message are available.
- **3G** When 3G preset is selected, options for TOD, TOD Role, and Unsync are available.
- COUPLER OPTIONS RETUNE, VSWR, CONFIG options.
- **GPS OPTIONS** View GPS STATUS and GPS KEY INFO.
- **HF OPTIONS** SQUELCH LEVEL, SQUELCH TYPE, BFO, RX NOISE BLANKING, ROUTE MODEM DATA TO.
- **HOP** When HOP preset is selected, option for Copy TOD is available.
- LOCK > KEYPAD Use to lock keypad.
- LOCK > DIVE MODE Turn off electrical interfaces and lock keypad.
- LQA EXCHANGE, SOUND, SCORES (ALE, 3G only).
- **MESSAGING** GPSAPR, LDV, SMS message options.
- MISSION PLAN Activates Mission Plan and shows currently loaded plan history.
- NETWORK OPTIONS SEND PING, INTERFACES VOIP CONFIG options.
- **RADIO INFORMATION** Shows SYSTEM CLOCK, BATTERY INFORMATION.
- RADIO OPTIONS Sets RADIO SILENCE, PRESET AUTOSAVE, RF FAULTS PERSIST, PA FAILSAFE OVR, REMOTE KDU.

- SYSTEM INFORMATION Displays VERSIONS, SERIAL NUMBER, PART NUMBER, Software (SW) OPTIONS, ELAPSED TIME, Temperature Compensated Crystal Oscillator (TCXO) TUNING, EXTERNAL DEVICE.
- TEST OPTIONS Runs Self Test and other radio tests.
- TX POWER OPTIONS Sets Transmit Power Level.
- VIEW KEY INFO Displays information about installed COMSEC keys (Waveform, ECU KEK, DSS Public Key).
- VULOS CONFIG When VULOS preset is selected, options for COMSEC, SQUELCH are available.

## FIXED FREQUENCY OPERATION

Fix frequency radio mode provides manually changed channelized communications. Select **[0]** ( $\bigcirc$ ) to scroll through the main operating displays of the selected preset.

#### **Fixed Frequency Preset**

- a. Select a FIX system preset by pressing [PRE +/-]. Keys must be programmed if operating in CT or CC.
- b. Observe:
  - FIX appears.
  - Correct encryption (CT, PT, or CC), DATA (Modem Preset), VOICE, KEY (CT only), and squelch (SQL) (if desired) are displayed.
  - **T** appears when transmitting.
  - **R** appears when receiving or when ready to receive.
  - Relative transmit power or receive signal is displayed in bar on right side of display.
  - **BAT** appears with battery level unless volume is being adjusted.
- c. Select **[VOL +/-]** to set volume. **VOL** appears along with relative level while volume is adjusted.
- d. Select **[NEXT]** ( ) to move through the set of screens with the last being the large font screen.
- e. Select **[NEXT]** again to return to the first main screen.

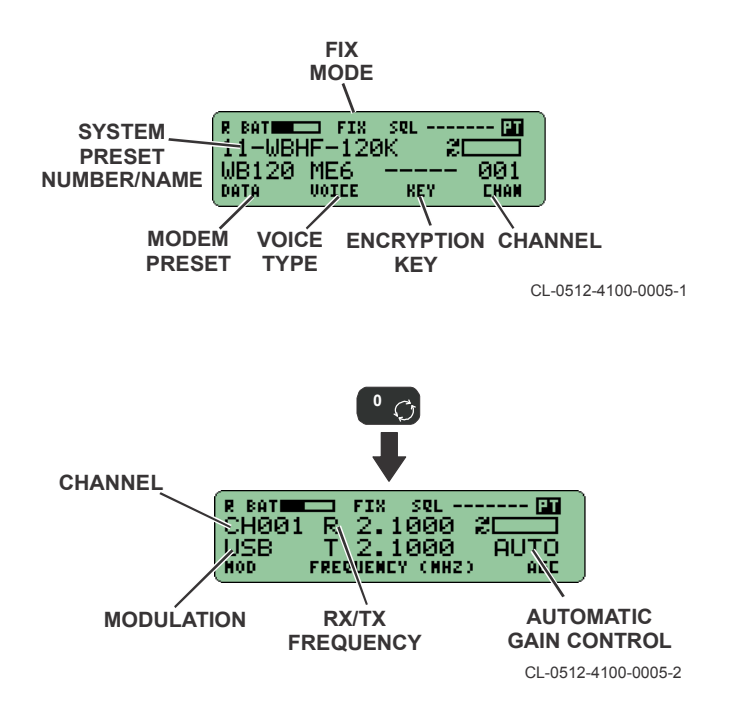

#### **Modify Preset**

Select  $\blacktriangleright$  to highlight items that can be modified with the system preset screen displayed. Modifiable items will be indicated by a dark background. Select the  $\blacktriangledown$  or  $\blacktriangle$  to change value of the selected item.

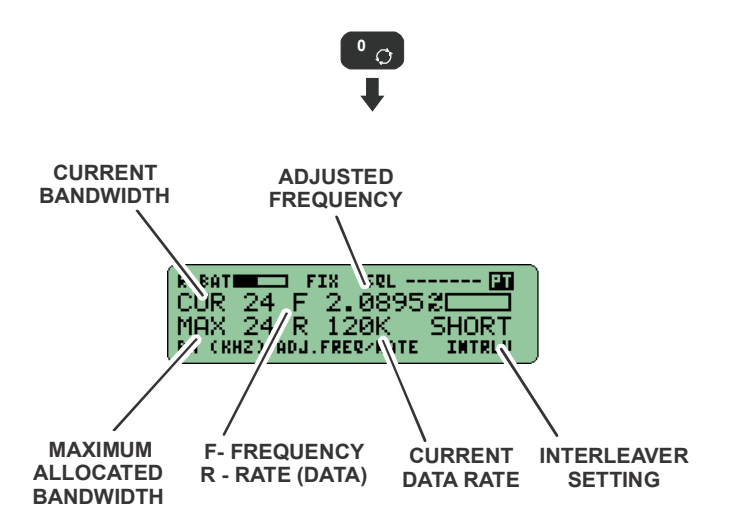

CL-0512-4100-0011

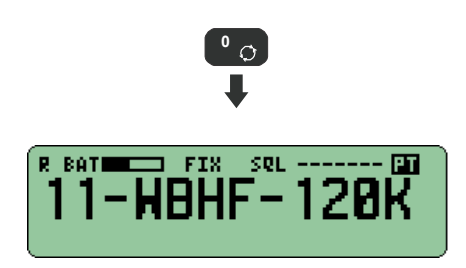

CL-0512-4100-0012

## **Operational Overrides**

With the main system preset screen displayed, press the **[Right Arrow]** key to find items that can be modified. Modifiable items will be indicated by a dark background. Use the arrow buttons to change value of the selected item. The display indicates the status:

- Dash (-) indicates the system preset is unchanged.
- Asterisk (\*) indicates the system preset is temporarily changed (only shown if the Preset Autosave feature is Off).

## **Fix Voice/Data Capability**

Type-1/Type-3 Encryption for Data Mode is shown below.

#### NOTE

CC denotes Coalition Compatible encryption.

| Data<br>Mode     | Data<br>Rate<br>(bps) | СС | ANDVT-HF | ANDVT-<br>BD | KG-84 | TSV |
|------------------|-----------------------|----|----------|--------------|-------|-----|
| Serial<br>110A/B | 75 to<br>12800        | Х  |          | х            | Х     | Х   |
| ANDVT-<br>HF     | 300 to<br>2400        |    | х        |              |       |     |
| WBHF<br>110C     | 75 to<br>120000       | Х  |          |              | Х     | Х   |
# AN/PRC-160(V) FIELD REFERENCE FIXED FREQUENCY OPERATION

Type-1/Type-3 Encryption for Voice Mode is shown below.

| Voice<br>Mode       | Data<br>Rate<br>(bps) | сс | ANDVT-HF | ANDVT-<br>BD | KG-84 | TSV |
|---------------------|-----------------------|----|----------|--------------|-------|-----|
| MELP<br>600         | 600                   | Х  |          | х            | Х     | Х   |
| LPC<br>(DV) 600     | 600                   | Х  |          | х            | Х     |     |
| MELP<br>1200        | 1200                  | Х  |          |              | Х     | Х   |
| MELP<br>2400        | 2400                  | Х  |          | х            | Х     | Х   |
| LPC<br>(DV)<br>2400 | 2400                  | Х  | Х        | Х            | Х     |     |

### AN/PRC-160(V) FIELD REFERENCE FIXED FREQUENCY OPERATION

# PT and Type-3 Encryption are shown below.

| Encryption                         | USB | LSB | AME | сw | FΜ | Data Mode                               | Voice Mode                                                                                                    | Frequency<br>Range<br>(MHz) |
|------------------------------------|-----|-----|-----|----|----|-----------------------------------------|----------------------------------------------------------------------------------------------------|-----------------------------|
| PT                                 | х   | х   | х   | х  | -  | OFF                                     | CLR                                                                                                    | 1.5- 29.9999                |
|                                    | x   | x   | -   | -  | -  | Serial<br>110A/110B                     | DV6 <sup>(1)</sup><br>ME6 <sup>(2)</sup> , ME12<br><sup>(4)</sup> DV24 <sup>(3)</sup> ,<br>ME24 <sup>(5)</sup> | 1.5- 29.9999                |
|                                    | x   | -   | -   | -  |    | Wideband<br>High<br>Frequency<br>(WBHF) | NONE                                                                                                    | 1.5- 29.9999                |
|                                    | -   | -   | -   | -  | x  | OFF                                     | CLR,<br>Continuously<br>Variable Slope<br>Delta (CVSD)                                                         | 30- 59.9999                 |
| Citadel/<br>Advanced<br>Encryption | x   | x   | -   | -  | -  | Serial<br>110A/B                        | DV6, ME6,<br>ME12, DV24,<br>ME24                                                                               | 1.5- 29.9999                |
| (AES)                              | х   | -   | -   | -  | -  | WBHF                                    | NONE                                                                                                    | 1.5- 29.9999                |
| . ,                                | -   | -   | -   | -  | х  | OFF                                     | CVSD                                                                                                    | 30- 59.9999                 |

NOTES:

<sup>(1)</sup> Digital Voice 600 bps (DV6) using Linear Predictive Coding (LPC).

<sup>(2)</sup> Mixed Excitation Linear Prediction (MELP) 600 bps (ME6).

<sup>(3)</sup> Digital Voice 2400 bps (DV24).

(4) MELP 1200 bps (ME12).

(5) MELP 2400 bps (ME24).

### AN/PRC-160(V) FIELD REFERENCE FIXED FREQUENCY OPERATION

# FIX Mode using WBHF

In FIX radio mode, WBHF is selectable as a modem type, however, it is not Adaptive Wideband. Unlike 3G mode, FIX mode WBHF does not perform any bandwidth, offset, or data rate negotiation. It is based on the user configuration of the modem preset. WBHF is only used for data transmission and is not available for voice.

If two radios are to connect using WBHF in FIX Mode, they both must be configured for wideband parameters.

- a. Select [PGM] > HF CONFIG > MODEM > MODEM PRESET > PRESET NAME> MODEM TYPE> and select WBHF. Continue with additional settings below.
  - 1. Select **BANDWIDTH**. Select the highest bandwidth allowed for this channel based on current frequency allocation. Choices are **3**, **6**, **9**, **12**, **15**, **18**, **21**, or **24 kHz**.
  - 2. Select **DATA RATE**. Choices are **75** to **120K** bits per second (bps).
  - 3. Select INTERLEAVE. Choices are LONG, MEDIUM, SHORT, and ULTRASHORT.
  - 4. Select **MODE**. Choice is **SYNC**.
  - 5. Select **PREAMBLE**. Choices are **ULTRASHORT**, **SHORT**, and **LONG**.
  - 6. Select **CONSTRAINT LENGTH**. Select the Forward Error Correction (FEC) length as either **7** or **9**.
    - 7 is same as used in MIL-STD-110B.
    - **9** may allow better performance.

# NOTE

If a modem preset has a bandwidth greater than the Max Channel Bandwidth setting, the data rate will be limited to the highest rate available for the channel bandwidth.

# **VULOS OPERATION**

VULOS operation provides fixed frequency Line Of Sight communications over the VHF frequency band (VHF Low Band – 30.0000 MHz to 59.9999 MHz).

Select [0] (  $_{\bigcirc}$  ) to scroll through the main operating displays of the selected preset.

## **VULOS Preset**

- a. Select a VULOS system preset by pressing [PRE +/-]. Keys must be programmed if operating in CT.
- b. Observe:
  - VULOS appears.
  - Correct encryption (**CT**, **PT**, or **CC**).
  - Modulation Type (MOD), Crypto KEY (CT only) KEY, and Squelch Type are displayed.
  - Traffic Mode (TRF); Data (DAT) or Voice (VOC)
  - **T** appears when transmitting.
  - **R** appears when receiving or when ready to receive.
  - Relative transmit power or receive signal is displayed in bar on right side of display.
  - **BAT** appears with battery level unless volume is being adjusted.

- c. Select **[VOL +/-]** to set volume. **VOL** appears along with relative level while volume is adjusted.
- d. Select **[NEXT]** (**O**) to move through the set of screens with the last being the large font screen.
- e. Select [NEXT] again to return to the first main screen.

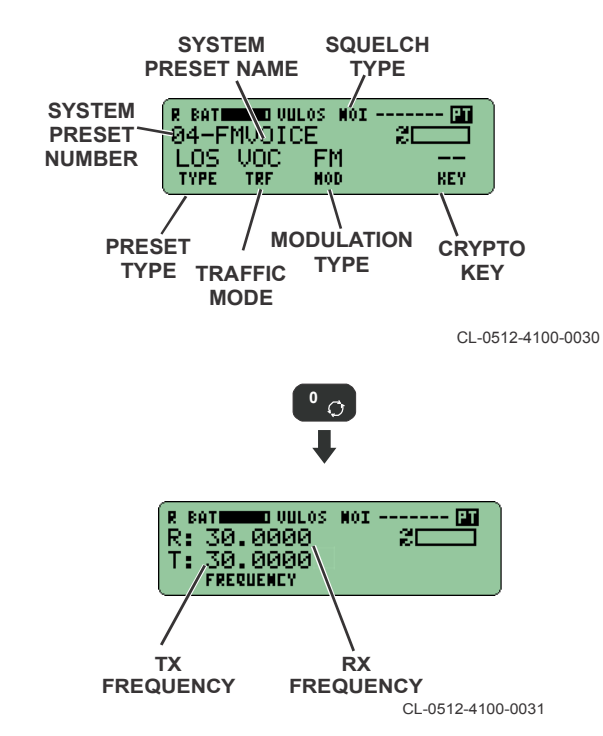

### VULOS Main Screens

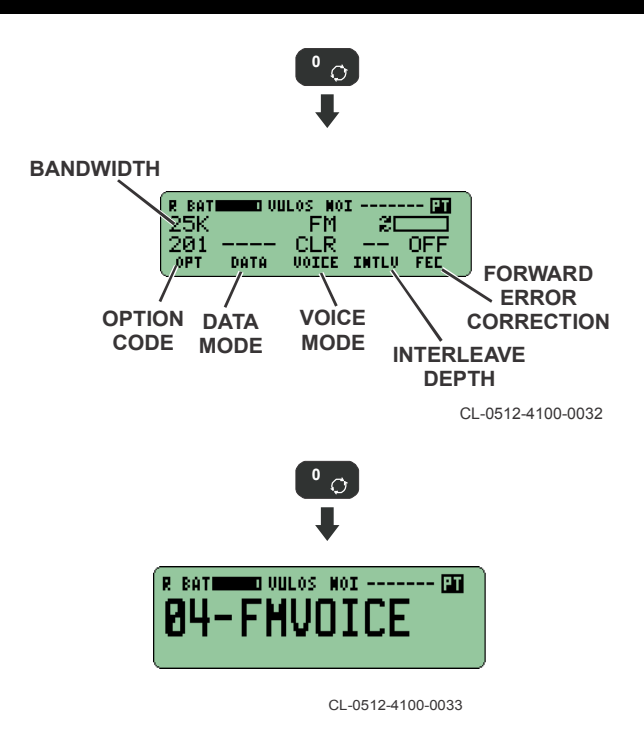

### **VULOS Options**

The VULOS Option menus allow the operator to quickly make a change to the COMSEC or Squelch parameters of a VULOS preset without accessing the Programming menus.

Press **[OPT]** > **VULOS CONFIG** to access this menu. Selections are COMSEC, SQUELCH.

# **ALE OPERATION**

Automatic Link Establishment (ALE) permits HF stations to call and link on the best HF channel. Each radio in a network is assigned one or more unique addresses. Each address can be up to 15 alphanumeric characters. When not transmitting or linked, the radio constantly scans through its assigned frequencies listening for calls. Each address is assigned to a group of channels called a channel group.

# **ALE Scanning**

### NOTE

If **[CLR]** key is pressed during ALE scanning, the radio stops scanning and will not receive an ALE call on another channel. Press **[CLR]** again to resume scanning.

a. Select an ALE system preset by pressing [PRE +/-]. Keys must be programmed if operating in CT or CC.

- b. Observe:
  - SCANNING appears.
  - Scanning indicator "*I*" (spinning) is displayed.
  - ALE appears.
  - **R** appears when receiving or when ready to receive.
  - **BAT** appears with battery level unless volume is being adjusted.
- c. Select [VOL +/-] to set volume. VOL appears along with relative level while volume is adjusted.

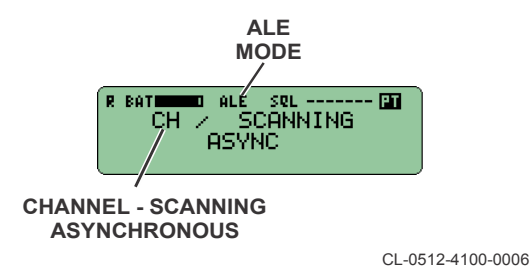

# ALE Individual Call

- a. Select [CALL] to display CALL TYPE of AUTOMATIC or MANUAL.
- b. Select AUTOMATIC and press [ENT].
- c. Select INDIVIDUAL and press [ENT].
- d. Select the individual address using ▼ or ▲ and press [ENT].

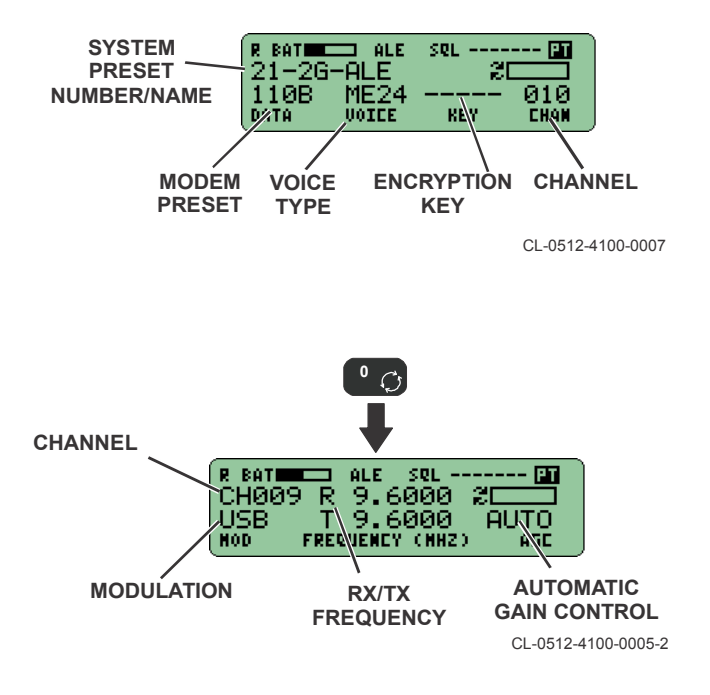

# ALE Net Call

- a. Select [CALL] to display call type of AUTOMATIC or MANUAL.
- b. Select AUTOMATIC and press [ENT].
- c. Select NET and press [ENT].
- d. Select the net address using ▼ or ▲ and press [ENT].

# ALE ANY, ALL, or Group Call

These calls are placed in the same manner as ALE Individual Call, p44. Refer to the AN/PRC-160(V) Operation Manual (10515-0512-4200) for description of these address types.

# **Terminate ALE Link**

- a. Disconnect the ALE Link by pressing [CLR] from the preset screen. The radio displays the TERMINATE LINK menu.
- b. Select YES and press [ENT] to terminate the ALE link.

## ALE Call Custom Call to a Non-Programmed Net

The calling station must call on one manual channel at a time that is being scanned by the receiving station. This is a hit and miss technique, but can be very effective in calling outside the immediate net hierarchy. To place an ALE custom call to a non-programmed net:

- a. Select [CALL] to display CALL TYPE of AUTOMATIC or MANUAL.
- b. Select MANUAL and press [ENT].
- c. Select CUSTOM and press [ENT].
- d. Enter the desired ADDRESS to call and press [ENT].
- e. Enter the desired CALL ON CHANNEL and press [ENT].
- f. Observe the radio begins transmitting to the selected address.

As the radio scans and listens for calls and sounds, it acquires Link Quality Analysis (LQA) information for station addresses outside the programmed net. These non-programmed net station addresses are referred to as OTHER addresses.

Once the radio acquires an OTHER address, menus are made

visible to allow calls to be placed to them and viewing of their channel LQA scores. OTHER address information is lost when the radio is power cycled, unless they are added to the programmed net.

# Perform LQA Exchange

In an LQA exchange, selected station or net transmits back to initiating station.

- a. Select [OPT]> LQA > EXCHANGE.
- b. Select **▼** or **▲** to scroll through the individual, net, or other addresses and press [ENT].

The radio tries to exchange with the selected station(s) on all frequencies in the channel group associated with the address.

### Perform LQA Sound

In an LQA sound, only the sending station transmits.

- a. Select [OPT]> LQA > SOUND.
- b. Select ▼ or ▲ to scroll through the self addresses and press [ENT].

# NOTE

Be aware of which self address was associated with the individuals or net addresses during programming.

# **View LQA Scores**

- a. Select [OPT] > LQA > SCORES > REVIEW.
- b. Select **▼** or **▲** to scroll through the individual or other addresses and press **[ENT]**.

- c. Select ▼ or ▲ to scroll through the channels and available scores.
- d. Restore ALE scanning by pressing **[CLR]** repeatedly or select **[OPT]** to return to ALE scanning.

### Zeroize LQA Scores

Select [OPT] > LQA > SCORES > ZEROIZE SCORES and press [ENT]. The radio briefly responds with ALE LQA SCORES ZEROIZED to confirm that the scores have been zeroized.

### Transmit Preprogrammed AMD Message

#### NOTE

Automatic Message Display (AMD) messages use a maximum of 90 characters and are not encrypted.

- a. Select [OPT] > ALE > TX\_MSG > TX MESSAGE TO SEND.
- b. Select ▼ or ▲ to scroll through the preprogrammed Automatic Message Display (AMD) messages and press [ENT].

For SEND TX MESSAGE?, select  $\forall$  or  $\blacktriangle$  to select YES and press [ENT].

For CALL TYPE, select  $\lor$  or  $\blacktriangle$  to select either AUTOMATIC or MANUAL and press [ENT].

For **ADDRESS TYPE**, select **INDIVIDUAL** or **OTHER** and press **[ENT]**.

c. Enter Individual Addresses that are not preprogrammed by pressing **[0]** (  $\bigcirc$  ) instead of **[ENT]**.

d. Select ▼ or ▲ to scroll through the programmed individual addresses and press [ENT]. The AMD message will then be transmitted to that individual address.

### View a Received AMD Message

- a. Select [OPT] > ALE > RX\_MSG.
- b. Select the message number by pressing ▼ or ▲ to scroll through the received AMD messages and press [ENT] to continue. The display will auto-scroll the entire AMD message on the front panel.
- c. Restore ALE scanning by pressing [CLR] repeatedly.

# ALE AMD In-Link Calls

The In-Link Call simplifies the sending of AMD messages within an ALE link because there is no need to specify the destination address when placing the call.

- a. Select [OPT] > ALE > TX\_MSG. The current TX MESSAGE TO SEND setting appears.
- b. Select ▼ or ▲ to scroll through the preprogrammed AMD messages and press [ENT].

For SEND TX MESSAGE?, select  $\forall$  or  $\blacktriangle$  to select YES and press [ENT].

For CALL TYPE, select  $\triangledown$  or  $\blacktriangle$  to select either AUTOMATIC or MANUAL and press [ENT].

For **ADDRESS TYPE**, select **INLINK** and press **[ENT]**. The radio will begin to transmit the AMD.

c. Observe the radio displays a **LINKED TO** screen once the transmission is complete.

# ALE Voice/Data Capability

Type-1/Type-3 Encryption for Data and Voice Modes are shown below.

| Data<br>Mode     | Data<br>Rate<br>(bps) | сс | ANDVT-HF | ANDVT-BD | KG-84 | TSV |
|------------------|-----------------------|----|----------|----------|-------|-----|
| Serial<br>110A/B | 75 to<br>12800        | Х  |          | х        | Х     | Х   |
| ANDVT-<br>HF     | 300 to<br>2400        |    | х        |          |       |     |

### NOTE

CC denotes Coalition Compatible encryption.

| Voice<br>Mode    | Data<br>Rate<br>(bps) | сс | ANDVT-HF | ANDVT-BD | KG-84 | TSV |
|------------------|-----------------------|----|----------|----------|-------|-----|
| MELP<br>600      | 600                   | Х  |          | х        | Х     | Х   |
| LPC (DV)<br>600  | 600                   | Х  |          | х        | Х     |     |
| MELP<br>1200     | 1200                  | Х  |          |          | Х     | Х   |
| MELP<br>2400     | 2400                  | Х  |          | х        | Х     | Х   |
| LPC (DV)<br>2400 | 2400                  | Х  | х        | х        | Х     |     |

| Encryption  | USB | LSB | AME | Data             | Voice                                                                                                    | Frequency<br>Range<br>(MHz) |
|-------------|-----|-----|-----|------------------|----------------------------------------------------------------------------------------------------|-----------------------------|
| PT          | х   | х   | х   | OFF              | CLR                                                                                                    | 1.5- 29.9999                |
|             | x   | ×   | -   | Serial<br>110A/B | DV6 <sup>(1)</sup><br>ME6 <sup>(2)</sup><br>ME12 <sup>(4)</sup><br>DV24 <sup>(3)</sup> ,<br>ME24 <sup>(5)</sup><br>CLR | 1.5- 29.9999                |
|             | х   | х   | -   | -                | CLR                                                                                                    | 1.5- 29.9999                |
| Citadel/AES | x   | x   | -   | Serial<br>110A/B | DV6, ME6,<br>ME12,<br>DV24,<br>ME24                                                                                    | 1.5- 29.9999                |
|             | х   | х   | -   | -                | NONE                                                                                                    | 1.5- 29.9999                |

# PT and Type-3 Encryption are shown below.

#### NOTES:

<sup>(1)</sup> Digital Voice 600 bps (DV6) using Linear Predictive Coding (LPC).

<sup>(2)</sup> Mixed Excitation Linear Prediction (MELP) 600 bps (ME6).

<sup>(3)</sup> Digital Voice 2400 bps (DV24).

(4) MELP 1200 bps (ME12).

(5) MELP 2400 bps (ME24).

# **3G OPERATION**

Third generation HF communication protocol (3G) provides a subset of the capabilities and protocols defined by STANAG-4538 and includes improvements such as:

- Faster link setup
- Linking at lower Signal-to-Noise Ratios (SNR)
- · Improved network channel efficiency
- Link setup signaling and data traffic use the same family of high-performance serial waveforms
- Higher throughput for short and long data messages
- Use of different channel plans for frequency security and close propagation matching
- Pre-tuning of channels to reduce tune times in linking
- Support for 124 stations and 20 channels per frequency plan

Compared to ALE, 3G differences consist of the following:

- Synchronous channel scanning
- Uses Short Message Service (SMS) instead of Automatic Message Displays (AMDs)
- 3G requires TOD server manual time synchronization or Global Positioning System (GPS).
- 3G has Last Ditch Voice (LDV) feature that allows the radio to deliver digital voice across a channel that normally would not support digital voice error free.
- 3G can use Adaptive Wide Band High Frequency (WBHF) modem for higher data throughputs.
- 3GIP provides the capability to transmit and receive IP data using Wideband or Narrowband configuration modes.
- 3G can send GPS position reports

### **3G Scanning**

a. Select a 3G system preset by pressing [PRE +/-]. Keys must be programmed if operating in CT or CC.

### NOTE

A 3G system preset can also be configured for IP Configuration (Wideband or Narrowband). Refer to 3GIP Configuration for additional information.

- b. Observe:
  - SCANNING appears.
  - Each 3G channel appears briefly on the left.
  - 3G (or 3GIP) appears.
  - **R** appears when receiving or when ready to receive.
  - **BAT** appears with battery level unless volume is being adjusted.
  - SYNC status on right side of screen:
    - AUTO TOD synchronization based on GPS time from internal GPS receiver.
    - MAN TOD synchronization received over the air if radio is TOD outstation or internal clock if radio is TOD server.
    - NONE No TOD synchronization from any source.
    - Bar indicates time remaining before radio is no longer in sync.
- c. Select [VOL +/-] to set volume. VOL appears along with relative level while volume is adjusted. 3G scanning and data/voice screens shown below.

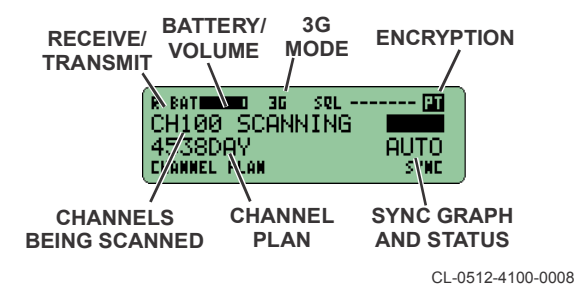

d. Observe when there is an active Ethernet connection via the J5 interface. The Ethernet connectivity icon will be displayed. When it is not active, it will not be displayed.

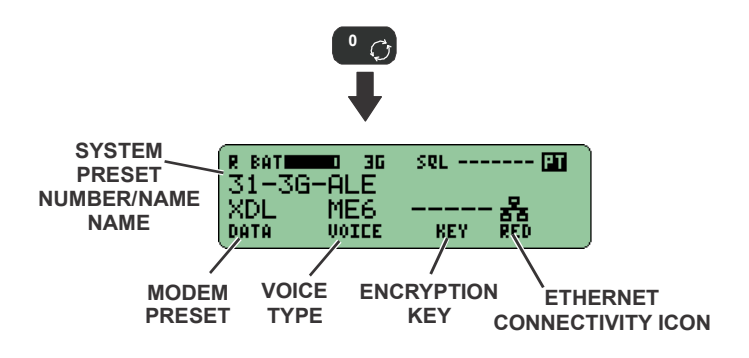

CL-0512-4100-0020

# **3GIP Operation**

The 3G Internet Protocol (IP) feature allows the radio to deliver IP packets to a remote radio station based on routing information programmed into the radio. Once the radio has been programmed with a configuration that supports sending IP data via the CPA, it is placed in the 3G radio mode and synchronized.

Wideband HF channels allow for faster data transfer. When 3G IP is configured for 3GWBIP, IP data can be sent over Wideband HF channels between 3 and 24 kHz. In this mode, the modem will adapt the bandwidth and data rate based on observed channel conditions in order to deliver error-free data as fast as possible.

Regardless of the 3G IP configuration, the radio will automatically support interoperability with radios that do not support 3GWBIP, by using Narrowband IP. If the sending station determines that the remote station does not support 3GWBIP, it will automatically switch to XDL for the transfer. The radio will also be able to receive XDL or 3GWBIP traffic regardless of configuration.

# **3GIP Configuration**

Program 3GIP configuration as follows:

- a. Select [PGM] > HF CONFIG > MODE > 3G > IP CONFIG
  > CONFIGURATION and press [ENT].
- Select WIDEBAND or NARROWBAND (selecting OFF disables 3GIP configuration) and press [ENT] to continue.
- c. Select IP ADDRESS <XXX.XXX.XXX.X> (Read Only).
- d. Select SUBNET MASK <XXX.XXX.XXX.XX (Read Only).
- e. Select **RX BROADCAST GATEWAY** > (Enter RX Broadcast Gateway address).
- f. Press [CLR] repeatedly or press [PGM] to exit.

### NOTE

Both radios are required to be configured for 3G with IP Mode (set to Wideband or Narrowband).

#### **3GIP Preset View**

When 3G is configured for IP, the mode label on the screen will switch from 3G to 3GIP. If there is not an active Ethernet connection via the J5 interface, the label will flash indicating a connectivity issue.

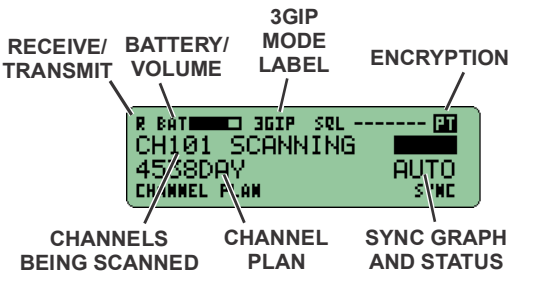

CL-0512-4100-0022

When there is an active Ethernet connection via the J5 interface, the Ethernet icon will be present. When it is not active, it will not be displayed.

The IP configuration shows what type of IP that 3G is configured for (Narrowband/XDL) or (Wideband/3GWBIP). This indicates the desired IP configuration to use when initiating IP transfers. The IP configuration field can be modified by the user.

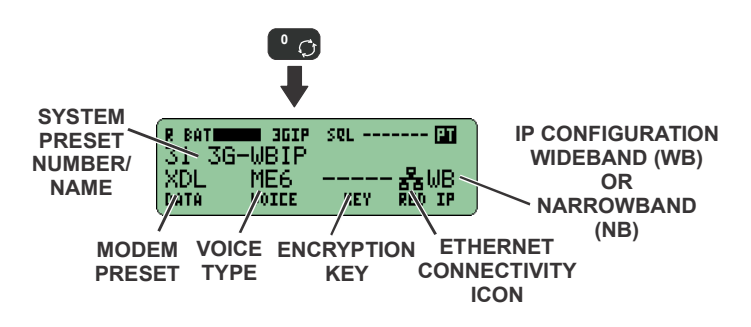

CL-0512-4100-0023

When the radio is actively in an IP transfer, the top screen will display a label on the bottom line indicating whether the transfer is Narrowband or Wideband.

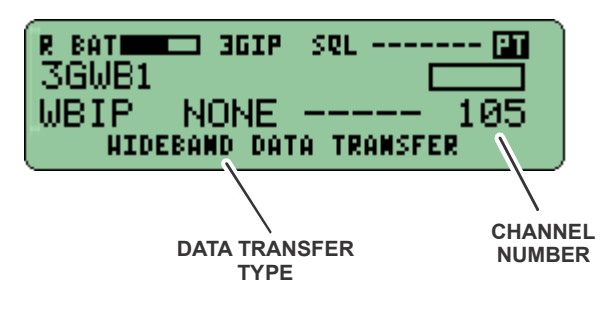

CL-0512-4100-0021

The second linked screen will show information on the current channel.

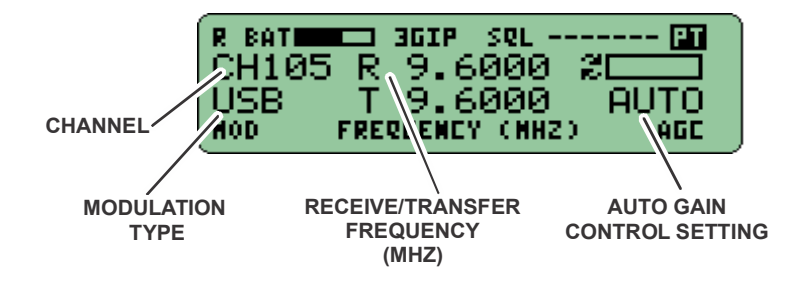

The third screen will display information on the TX and RX data rates, active Modem type, Bandwidth, Signal-to-Noise Ratio (SNR). These values will continuously update throughout a transfer as channel conditions change and the modem adjusts.

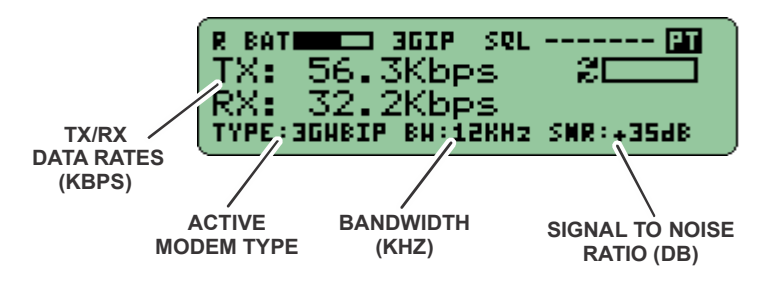

CL-0512-4100-0028

### **3GIP Limitations**

When 3G is configured for IP, the following restrictions apply to 3G operations:

- WMT and Tac Chat RDP are not supported
- Frequency Plan type is limited to 4538 only
- · IP traffic is limited to UDP and ICMP only
- Tactical Chat IP and hC2 are the only supported IP applications
- 3GWBIP transfers are limited to Point to Point only.
- Point to Multi-Point IP transfers are limited to Narrowband (Serial modem)
- Multicast is not supported

### NOTE

Contact Harris for detailed information on 3GIP operation and application notes.

### **Select TOD Server**

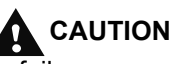

Communication failures may result if two or more stations attempt to function simultaneously as TOD servers.

- a. Select [OPT] > 3G.
- Select **TOD ROLE** and press [ENT]. Current TOD server appears. If no TOD server has been observed, ------ is displayed.
- c. Observe the TOD role is **BASE** or **OUTSTATION** when pressing **[ENT]**.
- d. Select  $\nabla$  or  $\blacktriangle$  to change the role.
- e. Observe a prompt appears asking you to verify the TOD role change when pressing **[ENT]**.
- f. Select YES and press [ENT].

# Perform Automatic GPS TOD Synchronization

- a. Turn (pull to turn action) function switch to **OFF** to power off the radio.
- b. Connect GPS antenna to J2 GPS on the front of the radio.
- c. Turn (pull to turn action) function switch to the **CT**, **PT**, or **CC** position depending on desired operation.

# NOTE

First perform a 3G UNSYNC even if the sync state is NONE. Otherwise, you may receive a warning "GPS IS AVAILABLE. UNSYNC TO USE". The internal GPS initiates a search for GPS satellites. The radio continues to search until at least four GPS satellites are acquired. The radio uses information from the satellites to generate a GPS time reference. Once generated, **AUTO** is displayed above **SYNC** and the sync meter shows a full bar (100% sync).

# NOTE

The Sync Meter for the TOD Server only shows the local drift of the TOD server radio and not 3G network worst case drift. Furthermore, this will make the sync meter consistent across all scenarios (outstation and server).

# Perform Manual TOD Synchronization

Manual TOD synchronization may be used instead of GPS TOD synchronization when conditions indicate GPS may be unavailable or intermittent. In a manually synchronized network, the TOD server maintains the network time reference and distributes it to all the outstations to ensure network synchronization for reliable communications.

- a. Select [OPT] > 3G.
- b. Select TOD and press [ENT].
- c. Enter wristwatch time and press [ENT].

# NOTE

Outstation time must be within  $\pm 7$  minutes of TOD server time. It is recommended to maintain and use UTC (also known as Greenwich Mean Time [GMT] or ZULU) for all operations to ensure consistency between radios.

- d. Enter a new date if required and press [ENT]. If the date is already correct, just press [ENT].
- e. Select **[OPT]** to close the options menu and return to the operation screen.

The radio scans while continuing to display a sync state of **NONE**. When a TOD sync broadcast or a response to a sync request is received the sync state changes to **MAN**, and the sync meter display indicates full (100%) synchronization. The length of time required depends on how frequently TOD sync broadcasts are transmitted from a TOD server station and 3G protocol used.

## Switching from Manual to GPS TOD Synchronization

When it becomes necessary to change from using a non-GPS time reference (Manual sync) to using a GPS time reference (auto sync), a 3G **UNSYNC** must be performed in order to force the radio sync state to **NONE**. The radio automatically transitions from **NONE** to auto sync once the GPS reports tracking.

- a. Ensure GPS antenna is still connected to the radio unless you do not want to use a GPS time reference.
- b. Select [OPT] > 3G.
- c. Select **UNSYNC** and press **[ENT]**.

### NOTE

UNSYNC can also be performed by pressing [CLR] on the main 3G preset screen. Select NO or YES when prompted at GPS TOD UNSYNC?

# Request TOD Sync from a TOD Server

- a. Select [CALL].
- b. Select SYNC REQUEST and press [ENT].

## Manually Send a GPS Report

The AN/PRC-160 can send a manual GPS report while the radio is in 3G, idle, and Internal GPS is tracking. Manual reports can be transmitted even if automatic reports have been disabled. The destination can be the default Automatic Position Reporting (APR) 3G address, or any other 3G individual or net address programmed into the radio.

- a. Select [CALL].
- b. Select SEND GPS REPORT and press [ENT].
- c. Select SEND TO STATION or NET and press [ENT].
- d. Select **STATION ADDRESS** or **NET ADDRESS** and press **[ENT]** to send.

# Set Up Automatic GPS Report

Perform the following procedure to set up automatic GPS reporting:

- a. Select [PGM] > HF CONFIG > GPSAPR > PERIODIC REPORTS and press [ENT].
- b. Select **PERIODIC REPORTS** (ENABLED or DISABLED) and press [ENT].
- c. Select **TIME INTERVAL** (HRS: MIN: SEC:) and press [ENT].
- d. Select **DISTANCE REPORTS** (ENABLED or DISABLED) and press [ENT].
- Select DISTANCE UNITS (KILOMETERS or METERS) if DISTANCE REPORTS is set to ENABLED and press [ENT].
- f. Select **CHANGE IN LOCATION** (200 6500 METERS) and press **[ENT]**.

- g. Select **SHOW REPORT POPUPS** (ENABLED or DISABLED) and press **[ENT]**.
- h. Enter the SERVER ADDRESS and press [ENT].
- i. Select **PACKET FORMAT** (HARRIS, INTERNATIONAL, CURSORS ON TARGET) and press **[ENT]**.
- j. Select **UDP PORT** (USE PACKET DEFAULT, EDIT CUSTOM VALUE and press **[ENT]**.
- k. Enter the **SERVER UDP PORT** if EDIT CUSTOM VALUE was selected and press **[ENT]**.
- I. Select **CIPHER MODE** (CT ONLY or ALL) and press **[ENT]**.
- m. Select **APR DESTINATION** (NONE, HFMP2, HFMP3, 3G1) and press **[ENT]** to return to the PGM HF menu.
- n. Select [CLR] repeatedly to exit.

# **3G Point-To-Point Call**

- a. Select [CALL].
- b. Select call type of **AUTOMATIC**, **MANUAL**, or **BEST** and press [ENT].
- c. Select address type **STATION** and press **[ENT]** or scroll by selecting **STATION** by name and press **[ENT]**.
- d. Select the station name you wish to call and press [ENT].

# **3G Net Call**

- a. Select [CALL].
- b. Select call type of **AUTOMATIC**, **MANUAL**, or **BEST** and press **[ENT]**.

- c. Select address type NET and press [ENT] or select address type NET-> STATION where you select the NET, then select the station within the NET and press [ENT].
- d. Select the net name NET-> STATION you wish to call, then select the stations within that net to reduce the number of stations to scroll through and press [ENT].

### **Terminate 3G Link**

a. Disconnect the link by pressing **[CLR]** from TOD server or outstation. The following could be displayed:

**TERMINATE DATA?** - Sending and receiving data but no call is pending.

**TERMINATE LINK?** - Voice link present but no call or data in progress.

**TERMINATE CALL?** - Call pending or call is in progress but no data transfer is active.

b. Select **YES** and press **[ENT]**. The terminating screen is displayed momentarily then the radio returns to scanning.

### **Transmit a 3G TOD Broadcast Sync**

- a. Select [CALL].
- b. Select one of the following and press [ENT].

**BROADCAST SYNC** - TOD server transmits a single TOD sync broadcast.

**BROADCAST SYNC-ALL** - TOD server transmits a TOD sync broadcast on each channel in the current frequency plan.

# NOTE

A **BROADCAST SYNC-ALL** may require more than a minute to complete. You may want to only use when synchronizing an entire radio network. An example would be immediately after deployment when GPS synchronization is unavailable.

## Select 3G Channel Plan

- a. Select ◀ or ► while in the scanning screen until the field CHANNEL PLAN is highlighted.
- b. Select  $\mathbf{\nabla}$  or  $\mathbf{A}$  to scroll to the desired channel plan.
- c. Select the setting by pressing [ENT].

# NOTE

The AN/PRC-160(V) momentarily tunes the internal or external antenna coupler (if enabled) on each channel of the channel group corresponding to the mission plan.

# NOTE

The radio displays the name of the selected channel plan and begins scanning the frequencies of the selected plan. Errors may occur from selecting a frequency plan. For example, if you select a HCMAC frequency plan when 3GIP is enabled, you will receive a warning.

# Perform 3G Sound LQA

In an LQA sound, only the sending station transmits. Radios must be synchronized in order to perform a sound.

- a. Select [OPT] > LQA > SOUND.
- b. Select applicable keys to scroll through the self addresses and press **[ENT]**.

The radio transmits a sound transmission on each channel in the current channel plan. Other net members receiving the sound transmission automatically update their scores for the station transmitting the sound on each channel in which the sound was received.

# Perform 3G Exchange LQA

In an LQA exchange, the selected station transmits back to the initiating station.

- a. Select [OPT] > LQA > EXCHANGE.
- b. Select NET > STATION to select a net, and then the stations within that net to reduce the number of stations to scroll through (individual or other addresses) and press [ENT].

The radio tries to exchange with the selected station(s) on all frequencies in the channel group associated with the address.

# NOTE

LQA exchanges are recommended prior to communicating with a station in 3G, as well as on a periodic basis.

### Review 3G LQA Scores

- a. Select [OPT] > LQA> SCORES > REVIEW > INDIVIDUAL ADDRESS.
- Select station for scores. Only stations with scores will be displayed (not necessarily all stations in the mission plan).

### NOTE

Only channels with scores will be displayed (not necessarily all channels in the channel plan). Only stations with scores will be displayed in the station select list, not all programmed 3G stations.

c. Select [OPT] or press [CLR] repeatedly to exit.

### **3G Zeroize Scores**

- a. Select [OPT] > LQA > SCORES > ZERO SCORES.
- b. Observe the radio responds with **ZEROIZE ALL SCORES?** (NO/YES).
- c. Select **YES** and press **[ENT]** to confirm that the scores have been zeroized.
- d. Observe ALE LQA SCORES ZEROIZED displays and press [CLR] or [ENT] to continue.

#### Schedule a Broadcast Sync

#### NOTE

The radio used must be designated as a basestation before you schedule a broadcast sync.

a. Select [PGM] > HF CONFIG > SCHEDULE > 3G BROADCAST SYNC > ADD.

- Enter START TIME offset of the transmission schedule relative to midnight, Universal Time Coordinated (UTC) (0000 Zulu), in hours and minutes (24-hour format) and press [ENT].
- c. Enter REPEAT INTERVAL between successive TOD sync broadcast transmissions in hours and minutes and press **[ENT]**.

For example, if the operator enters an offset time of 00:15 and an interval time of 00:30, the first TOD sync broadcast will occur on each new UTC day at 0015 UTC; subsequent TOD sync broadcast transmissions will occur every thirty minutes. (00:45, 01:15, 01:45, 02:15, 02:45, etc.)

d. Select **EDIT** or **DELETE** (instead of **ADD**) to edit or delete a previously scheduled broadcast.

### NOTE

A new option is available for Auto Convert to GPS. Select [PGM] > HF CONFIG > SCHEDULE > 3G BROADCAST SYNC >AUTO CONVERT

**TO GPS**. If it is enabled (ON), the radio will automatically switch to GPS time if the radio is in MAN sync but the GPS is tracking with valid time when the scheduled broadcast is transmitted. If the value is disabled (OFF), the radio will not automatically switch to GPS time even if GPS time is available. This setting is useful if the deployment is relying on wristwatch time.

# **3G Voice/Data Capability**

Type-1/Type-3 Encryption for Data/Voice Modes are shown below.

| Data<br>Mode     | Data<br>Rate<br>(bps) | СС | ANDVT-<br>HF | ANDVT-<br>BD | KG-84 | TSV |
|------------------|-----------------------|----|--------------|--------------|-------|-----|
| Serial<br>110A/B | 75 to<br>12800        | Х  |              | Х            | Х     | Х   |
| XDL              | NB<br>ARQ             | Х  |              | Х            | Х     | Х   |
| Adaptive<br>WB   | 75 to<br>120000       | Х  |              |              | Х     | Х   |
| WBIP             | WB<br>ARQ             | Х  |              |              | Х     | Х   |

### NOTE

CC denotes Coalition Compatible encryption. ANDVT-HF not supported in 3G.

| Voice<br>Mode    | Data<br>Rate<br>(bps) | сс | ANDVT-<br>HF | ANDVT-<br>BD | KG-84 | TSV |
|------------------|-----------------------|----|--------------|--------------|-------|-----|
| MELP<br>600      | 600                   | Х  |              | Х            | Х     | Х   |
| LPC (DV)<br>600  | 600                   | Х  |              | Х            | Х     |     |
| MELP<br>1200     | 1200                  | Х  |              |              | Х     | Х   |
| MELP<br>2400     | 2400                  | Х  |              | Х            | Х     | Х   |
| LPC (DV)<br>2400 | 2400                  | Х  |              | Х            | Х     |     |
| LDV              | 75 to<br>12800        | Х  |              | Х            | Х     | Х   |

PT and Type-3 Encryption are shown below.

| Encryption  | USB | Data                                                         | Voice, LDV                                                                                                    | Frequency<br>Range<br>(MHz) |
|-------------|-----|--------------------------------------------------------------|----------------------------------------------------------------------------------------------------|-----------------------------|
| PT          | Х   | Not Applicable<br>(N/A)                                      | DV6 <sup>(1)</sup><br>ME6 <sup>(2)</sup> , ME12 <sup>(4)</sup><br>DV24 <sup>(3</sup> ),ME24 <sup>(5)</sup><br>LDV | 1.5- 29.9999                |
|             | Х   | N/A                                                          | CLR                                                                                                    | 1.5- 29.9999                |
|             | Х   | Serial 110A/B,<br>Variable Data<br>Link (XDL),<br>WBHF, WBIP | N/A<br>(6)                                                                                                    | 1.5- 29.9999                |
| Citadel/AES | Х   | N/A                                                          | DV6, ME6, DV24,<br>ME12, ME24, LDV                                                                                | 1.5- 29.9999                |
|             | Х   | Serial 110A/B,<br>XDL,<br>WBHF, WBIP                         | N/A<br>(6)                                                                                                    | 1.5- 29.9999                |

#### NOTES:

<sup>(1)</sup> Digital Voice 600 bps (DV6) using Linear Predictive Coding (LPC).

<sup>(2)</sup> Mixed Excitation Linear Prediction (MELP) 600 bps (ME6).

<sup>(3)</sup> Digital Voice 2400 bps (DV24).

<sup>(4)</sup> MELP 1200 bps (ME12).

<sup>(5)</sup> MELP 2400 bps (ME24).

<sup>(6)</sup> Restriction is only in a link. A radio can operate in WBHF or WBIP and Voice, but just not on the same link.

NOTE: WBHF is not supported when 3G is configured for IP.
# **3G Adaptive Wideband**

Adaptive Wideband (WB) operation offers the following features:

- Operable in 3G mode.
- HF data on bandwidths from 3 kHz to 24 kHz per MIL-STD-188-110C Appendix D, allowing data rates up to 120,000 bps.
- High speed HF E-mail using the WMT.
- Adjustment of bandwidth and data rate is completely automated, requiring no operator intervention.

Adaptive Wideband is a feature that uses a data-specific 3G link created by the RF-6760 WMT application (version 2.0 or higher supports AN/PRC-160(V) radio). While in 3G mode, the radio will be able to link in 3G Wideband data. Voice is not supported on an Adaptive WB link. 3G Narrowband (NB) support is fully available from 3G scanning when not using the WBHF modem.

Channel selection is made by the radio. The 3G score, in combination with WB spectrum sensing information, is used to select the best channel for WB data. Channel selection for WB call attempts is based on spectrum occupancy, available SNR, estimated bandwidth, and the WMT's estimate of the amount of data to be transferred.

Automated data rate, bandwidth, and interleaver selections are accomplished using handshakes. WMT will support WB data transfer to the radio over synchronous data. Actual bandwidths, data rate and interleaver will be shown in the radio display.

#### **Configure Adaptive WB Parameters**

The Adaptive WB functionality is intended to be accessible only via the WMT controlling the radio, and programming is normally performed via CPA. Thus, the Adaptive WB display is limited to status messages on the radio front panel. There are, however, a limited set of configuration options accessible via the programming menu screens. To configure Adaptive WB parameters, select an appropriate 3G channel that has already been configured using CPA. Optionally, the following settings may be adjusted directly from the radio front panel.

Local regulatory authorities may restrict bandwidth availability to less than 24 kHz. Consult your communications manager before configuring wideband channels.

#### NOTE

Refer to AN/PRC-160(V) Operation Manual (10515-0512-4200) for details on configuration and operation of Adaptive Wideband.

# LAST DITCH VOICE

Last Ditch Voice (LDV) transmission or reception of messages over-the-air can only be done in a 3G voice link. However, LDV playback (view, play and/or delete) is available in FIX, ALE, 3G, and HOP modes. Upon receiving LDV, a warning tone will be heard in the handset. LDV transmissions are saved and can be played back at a later time. Up to ten LDV messages can be stored and will be retained when the radio is turned off. The default settings are used for most applications and it is recommended to retain these settings.

## NOTE

If the radio is busy when an LDV message is attempted, "PLAYING LDV MESSAGE <index> ABORTED" is displayed.

## Send LDV Message

To send an LDV message:

- a. Establish a 3G link.
- b. Select **VOICE** field from the 3G preset screen.
- c. Select LDV.
- d. Perform a key operation of the handset and talk. A warning tone will be heard in the handset before the maximum time of 1 minute, 50 seconds is up.
- e. Perform an unkey operation and the message is automatically sent, but may have a delay due to channel conditions.

#### AN/PRC-160(V) FIELD REFERENCE LAST DITCH VOICE

## **Retrieve a Saved LDV Message**

When an LDV message has been received, a warning tone will be heard in the receiving handset and **Mxx** will appear on the display next to the sync or signal meter (where xx is a number in the range 01-20). The radio stores up to 10 messages. If the stored list is full at 10, a new incoming LDV message will overwrite the oldest received message (oldest message will be deleted).

#### NOTE

The indicator may show from M01 - M99, as this indicates the total number of LDV/SMS messages and GPS Auto Position Reports waiting to be read.

- a. Select *◄* or *▶* until **Mxx** is highlighted then press [ENT].
  - If no unread messages exist, the **Mxx** indicator will not be displayed.
  - If there are a combination of LDV/SMS messages and GPS APRs waiting to be read, selecting Mxx will display a pop up that has UNREAD MESSAGES and scrolls between SMS(x) and LDV(y) where X and Y are the number of unread SMS and LDV, respectively.
  - If only an LDV message is waiting, the menu takes you directly to the LDV Browse screen. Proceed to the next step.
- b. Select **LDV** and press **[ENT]** to display the browse screen for the message.
- c. Select ▼ or ▲ to scroll through the list. When message is highlighted, select message and press [ENT]. The LDV PLAY/MARK READ/DELETE screen displays.

## d. Select PLAY or DELETE and press [ENT].

- When PLAY is selected, the LDV message will be replayed. Note that LDV playback is not allowed when squelch is Off/Disabled. Enable squelch to playback LDV messages.
- When DELETE is selected, a screen displays a prompt to DELETE MESASAGE? Select YES or NO and then press [ENT] to continue.
- e. Select ◀ or ► at the LDV Browse screen to highlight DELETE ALL and press [ENT].
- f. Observe when DELETE ALL is selected, a screen displays a prompt to **DELETE ALL?**
- g. Select **YES** or **NO** accordingly to delete all LDV messages and then press **[ENT]**.
- h. Observe that when MARK READ is selected, a screen displays a prompt to **MARK MESASAGE READ?**
- i. Select **YES** or **NO** accordingly to mark LDV message read and then press [ENT].
- j. Select **MARK ALL READ** at the LDV Browse screen and press **[ENT]**.
- k. Observe when MARK ALL READ is selected, a screen displays a prompt to **MARK ALL READ**.
- I. Select **YES** or **NO** accordingly to mark all LDV messages read and then press **[ENT]**.

#### AN/PRC-160(V) FIELD REFERENCE SHORT MESSAGE SERVICE

# SHORT MESSAGE SERVICE

Short Message Service (SMS) is available in 3G radio mode and provides text-based messaging capabilities. SMS usage can be configured to operate in (CT only, CT/CC, or ALL). By default, the radio is set for **CT only**.

SMS messages can be 160 characters. The Receive buffer holds up to 10 received SMS messages. When full, new messages overwrite old messages, beginning with the oldest.

## NOTE

The TX MESSAGE option will not appear until 3G cipher matches the SMS Config (select [**PGM**] >**HF CONFIG > SMS > CONFIG> CIPHER MODE** >**ALL**).

# Send New SMS Messages (Via CALL Button)

To send an SMS message via [CALL] button:

- a. Select [CALL] > CALL TYPE > SEND SMS and press [ENT].
- b. Select **TX MESSAGE TYPE**.
- c. Select choices of CANNED, LAST SENT, LAST ENTERED, or NEW and press [ENT].
- d. Enter message type to be sent and press [ENT].

# Send New SMS Messages (Via OPT Menu)

To send an SMS message from the radio front panel:

- a. Select [OPT] > MESSAGING > SMS and press [ENT].
- b. Select **TX MESSAGE > NEW** and press [ENT].
- c. Select **MESSAGE TYPE**: NEW, CANNED, LAST SENT MSG, or LAST ENTERED.

If no messages have been sent select either: **NEW** or **CANNED** (if applicable).

If this is a new Message, use the keypad to enter/edit the message text. To access special text symbols and characters when entering text messages, press [0] (  $\bigcirc$ ).

Optionally, the user can press **[0]** ( $\bigcirc$ ) a second time to select **TEXT ENTRY MODE**. Select **Insert** '**I**' or **Overwrite** '**O**'. Pressing the same key a third time selects **TEXT PREDICTION** to turn on or off. Select  $\triangledown$  or  $\blacktriangle$  to turn text prediction **ON** '**P**' or **OFF**.

d. Send the message and press [ENT].

## NOTE

To exit the Edit screen without having to delete the entire SMS text, press [0] to switch the screen to special characters. Select  $\blacktriangleleft$  or  $\triangleright$  to scroll screen until EXIT is highlighted in the bottom right corner and press [ENT] to exit the Edit screen.

- e. Select the desired **SEND TO** destination of **STATION** or **NET** and press **[ENT]**.
- f. Select the **STATION ADDRESS** or the **NET ADDRESS** where the message will be sent and press **[ENT]**.

CHxxx SENDING TO xxxxxxx is displayed while message is being sent.

- g. Select to stop the transmission by pressing **[ENT]**. **TERMINATE DATA?** will be displayed.
- h. Select **YES** or **NO** to stop transmission.

#### AN/PRC-160(V) FIELD REFERENCE SHORT MESSAGE SERVICE

#### **Retrieve a Saved SMS Message**

When an SMS message has been received, a warning tone will be heard in the receiving handset and **Mxx** will appear on the display next to the sync or signal meter (where xx is a number in the range 01-20). The radio only stores 10 SMS messages. If SMS buffer is full at 10, a new incoming SMS message will delete the first received message. The user also has the ability to reply to a received SMS message.

#### NOTE

The indicator may show from M01 - M99, as this indicates the total number of LDV/SMS messages and GPS APRs waiting to be read.

When a new SMS message is waiting to be read:

- a. Select *◄* or *▶* until **Mxx** is highlighted and press **[ENT]**.
- b. Observe a pop up that has UNREAD MESSAGES and scrolls between SMS(x) and LDV(y) where X and Y are the number of unread SMS, LDV and GPS APRs, respectively.
- c. Select ▼ or ▲ to browse through the received messages. The top message is the most recent. Select the desired message and press [ENT].

When message replay is complete, a message appears confirming deletion of the message.

d. Select **YES** or **NO** and press **[ENT]**. If **DELETED** is selected, the message will be deleted.

## **Forwarding SMS Messages**

The following procedure describes how to forward a received SMS message to another station.

- a. Select [OPT] > MESSAGING > SMS and press [ENT].
- b. Select **RX MESSAGE** and press [ENT].
- c. Implement SELECT and then use ▼ or ▲ to browse to the received message that will be forwarded and press [ENT].
- d. Select FORWARD and press [ENT].

The message text may be edited or left as displayed. When the message is ready, press **[ENT]** to send.

- e. Select the desired **SEND TO** destination of **STATION** or **NET** and press **[ENT]**.
- f. Select the STATION ADDRESS or NET ADDRESS where the message will be forwarded to and press [ENT].

## **Resend Last Sent SMS Message**

This procedure describes how to resend a received SMS message to another station.

- a. Select [OPT] > MESSAGING > SMS and press [ENT].
- b. Select **RX MESSAGE** and press [ENT].
- c. Select **NEW** and press [ENT].
- d. Select LAST SENT MSG by browsing through MESSAGE TYPE and press [ENT].

The message text may be edited or left as displayed. When ready, select the desired message and press **[ENT]** to send.

#### AN/PRC-160(V) FIELD REFERENCE SHORT MESSAGE SERVICE

- e. Select the desired **SEND TO** destination of **STATION** or **NET** and press **[ENT]**.
- f. Select the **STATION ADDRESS** or **NET ADDRESS** where the message will be forwarded to and press **[ENT]**.

## **Deleting SMS Messages**

This procedure describes how to delete SMS messages from radio memory.

- a. Select [OPT] > MESSAGING > SMS and press [ENT].
- b. Select **DELETE LAST ENTERED** and press [ENT].

## NOTE

You can also select DELETE LAST SENT and any new received messages with this option.

- c. Observe DELETE MESSAGE? screen and select **YES** or **NO** and press **[ENT]**.
- d. Select DELETE LAST SENT and press [ENT].
- e. Observe DELETE MESSAGE? screen and select **YES** or **NO** and press **[ENT]**.

## **Canned Messages**

The Canned Messages feature for SMS allows the user to enter and save text messages for future use. This feature allows up to 10 SMS messages to be stored. Because canned messages are shared between SMS AMD's (ALE messaging), the length of canned messages is 160 characters.

## Viewing and Sending Canned Messages

View and send SMS canned messages using the CANNED message option described below.

- a. Select [OPT] > MESSAGING > SMS >TX MESSAGE > CANNED MESSAGE and press [ENT] to view canned SMS message items.
- b. Select **CANNED** and press **[ENT]** to go to the Browse Canned SMS Message Menu.
- c. Select ▼ or ▲ to browse and select a Canned SMS Index. The Edit screen displays allowing the operator to edit the message prior to sending.

## NOTE

To exit the Edit screen without having to delete the entire SMS text, press [0] to switch the screen to special characters. Select ◄ or ► to scroll screen until "EXIT" is highlighted in the bottom right corner and press [ENT] to exit the Edit screen.

- d. Select **STATION** or **NET** and press **[ENT]** to continue.
- e. Select **STATION ADDRESS** or **NET ADDRESS** and press **[ENT**].
- f. Send message and press **[ENT]** to continue. A message displays to confirm message is being sent to station or net and press **[CLR]** to stop sending message.
- g. Select **YES** to terminate data or **NO** to continue sending message and press **[CLR]** and select **[OPT]** to exit.

## AN/PRC-160(V) FIELD REFERENCE SHORT MESSAGE SERVICE

# **Configure SMS**

SMS settings allow the user to configure traffic and text settings for the radio. For example, the ARQ text messaging parameters are set here. ARQ is a data-communications system in which the recipient (radio), upon detecting an error in the received message, automatically transmits a request to the originator to re-send the flawed parts of the message.

SMS operation is available in 3G. To use SMS, all radios in a net must be in 3G sync and TOD on all radios must match.

## Text Entry Mode can be either **OVERWRITE** or **INSERT**. This is set under [**PGM**] > **HF CONFIG** > **SMS** > **CONFIG** > **TEXT ENTRY MODE**.

SMS Configuration settings are summarized as follows:

- Text Entry Mode (Overwrite/Insert)
- Text Prediction (Enabled/Disabled)
- Auto Display (Enabled/Disabled)
- Auto Backlight (Enabled/Disabled)
- Tone Alert (Enabled/Disabled)
- ARQ Traffic Type (XDLV, LDL128, LDL64, LDL32)
- Cipher Mode (CT/CC, CT Only, All)

# **Text Prediction**

The Text Prediction feature (also referred to as Predictive Text), when enabled, assists the user by inserting characters during typing on the keypad, based on text entry/use patterns.

#### **SMS TX Messages**

- a. Select [PGM] > HF CONFIG > SMS > TX MESSAGE and press [ENT].
- b. Observe the DEFAULT CANNED MESSAGE screen displays.
- c. Select d or ► to scroll screen for SELECT or select DELETE ALL and press [ENT].
- d. Observe if SELECT was chosen (BACK, EDIT or DELETE) are available selections.
- e. Observe if DELETE ALL was chosen, the DELETE ALL? screen displays.
- f. Select YES or NO and press [ENT].

## SESSIONLESS AUDIO

Sessionless Audio permits the radio to make VoIP calls without using Session Initiation Protocol (SIP) for negotiation. Use of Sessionless Audio allows the radio to connect to an RF-7800I Intercom Ethernet port instead of the analog audio port. Use the Communications Planning Application (CPA) to enable Sessionless Audio.

## Interoperability

VoIP in the AN/PRC-160(V) is interoperable with the RF-7800V-HH and RF-7800I products. Due to the complexity of the VoIP system, configuration of interoperability with other Harris products must be performed using the CPA.

# HOPPING OPERATION

Frequency hopping, also known as Electronic Counter-Counter Measures (ECCM), provides advanced anti-jam protection for communications. In hop radio mode, the transmitter frequency changes so rapidly that it is difficult to intercept or jam the signal.

## **Hopping Preset**

- a. Select **[PRE +/-]** to select a HOP system preset. Keys must be programmed if operating in CT or CC.
- b. Observe:
  - 1. **HOP** appears.
  - Correct encryption (PT, CC, or CT), DATA (Modem Preset), VOICE, KEY (CT and CC), and SQL (if desired) are displayed.
  - 3. T appears when transmitting.
  - 4. **R** appears when receiving or when ready to receive.
  - 5. **BAT** appears with battery level unless volume is being adjusted.
  - 6. SYNC status on right side of screen:
    - (a) **AUTO** Synchronization is made using GPS satellite time.
    - (b) **MAN** Single radio transmits synchronization request and response to allow other radios in the net to achieve synchronization.
    - (c) **NONE** Radio is not synchronized.
  - Select [VOL +/-] to set volume. VOL appears along with relative level while volume is adjusted.

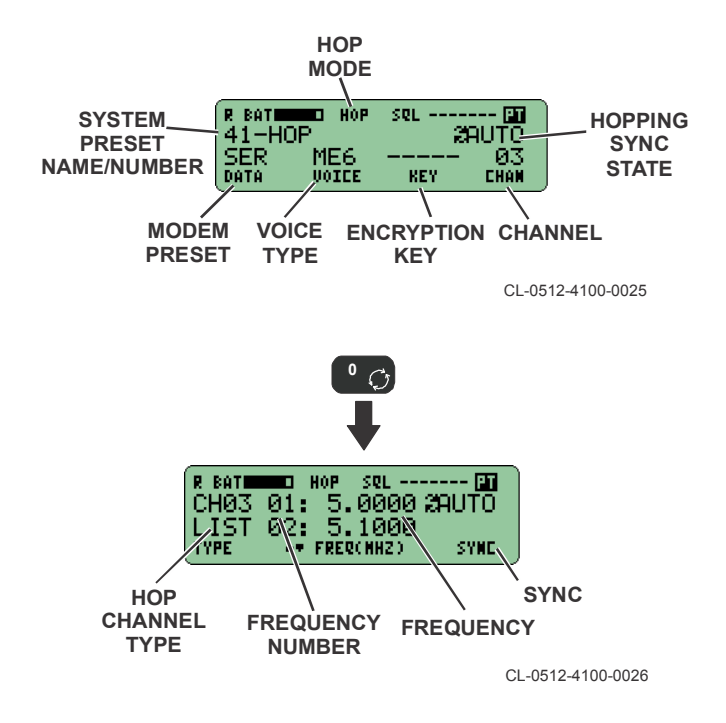

# **HOP Programming**

The hop channel, hop type and any exclusion frequencies can be programmed as follows.

- a. Select [PGM] > HF CONFIG > MODE > HOP and press [ENT].
- b. Select CHANNEL and press [ENT].
- c. Observe the EDIT HOP CHANNEL screen displays.

- d. Select a Hop Channel number and press [ENT].
- e. Observe the HOP TYPE screen displays.
- f. Select NARROW, LIST, or WIDE and press [ENT].
- g. Observe that if **NARROW** is selected:
  - 1. Enter the CENTER FREQ (MHZ) and press [ENT].
  - 2. Enter the HOP CHANNEL ID and press [ENT].
  - 3. Enter the TOD MASK and press [ENT].
  - Select YES or NO for AUTORESPOND and press [ENT].
- h. Observe that if LIST is selected:
  - Select YES or NO to MODIFY THE LIST and press [ENT].
  - 2. Select ACTION (ADD, DELETE, REVIEW/EDIT) accordingly for Channel List entries.
- i. Observe that if WIDE is selected:
  - 1. Enter the LOWER FREQ (MHZ) and press [ENT].
  - 2. Enter the UPPER FREQ (MHZ) and press [ENT].
  - 3. Enter the HOP CHANNEL ID and press [ENT].
  - 4. Enter the TOD MASK and press [ENT].
  - Select YES or NO for AUTORESPOND and press [ENT].
- j. Select EXCLUDE and press [ENT].
- k. Select **ACTION** (ADD, DELETE, REVIEW/EDIT, DELETE ALL) accordingly for Exclusion Bands (up to 10 bands).
- I. Select CONFIG and press [ENT].
- m. Observe the MANUAL SYNC screen displays.
- n. Select YES or NO and press [ENT].

# **Send Synchronization Request**

- a. Select [CALL].
- b. Select Manual Sync Type **REQUEST** using ▼ or ▲ and press **[ENT]**.

After the radio sends a sync request, it waits for a response from the receiving radio. When a radio is receiving a sync request, the user on the receiving radio needs to manually respond, or if auto respond is enabled, the receive radio will automatically respond.

For **BROADCAST**, when a Broadcast Sync is requested, the transmitting radio will send the sync request and response. The receive radio requires no action to be taken. The radio sending the sync request automatically transmits the sync response, if configured. If not configured, user intervention is required. Upon receiving a sync response, **MAN** appears to indicate a manual sync.

# **GPS Sync**

- a. Connect a GPS antenna to the radio.
- b. Observe that if current sync is NONE, the sync type updates to AUTO when GPS time is successfully acquired. If current sync is MAN, and GPS time is successfully acquired, the sync state remains in MAN.

## NOTE

If the radio that sent the sync response is using GPS time, the radio will auto update from **MAN** - > **AUTO**.

#### Unsync

- a. Observe that when you have **MAN** sync, you can Unsync by pressing the **[CLR]** button on current/all channels.
- b. Observe that when GPS time has been acquired, the radios sync type goes to **AUTO**. Otherwise, the sync type goes to **NONE**.

## Hopping Data/Voice Capability

Type-1/Type-3 Encryption for Data/Voice Modes are shown below.

| Encryption  | USB | Data   | Voice    | Frequency<br>Range<br>(MHz) |
|-------------|-----|--------|----------|-----------------------------|
| KG-84R      | Х   | SERIAL | DV6, ME6 | 1.5 - 29.9999               |
| KG-84       | Х   | SERIAL | DV6, ME6 | 1.5 - 29.9999               |
| TSV         | Х   | SERIAL | DV6, ME6 | 1.5 - 29.9999               |
| PT          | Х   | SERIAL | DV6, ME6 | 1.5 - 29.9999               |
| Citadel/AES | Х   | SERIAL | DV6, ME6 | 1.5 - 29.9999               |

# **RADIO CHECKS**

Start your radios as described in Basic Operations and check radios as described below. Your mission plan should be loaded into the radios.

#### **Test Your Network - Voice**

Key your handset and conduct a radio check with all other stations.

- Verifies that you have working handsets.
- Verifies you have the correct key loaded.

## NOTE

If you cannot receive or transmit voice, refer to Troubleshooting.

#### AN/PRC-160(V) FIELD REFERENCE RADIO PROGRAMMING

# RADIO PROGRAMMING

This section provides limited front panel programming information. Complete programming structures and descriptions are described in AN/PRC-160(V) Operation Manual (10515-0512-4200).

# **HF Configuration**

# NOTE

Fill Type-1 keys and load/program Type-3 Keys as required prior to performing programming steps.

# Press [ENT] after each step.

- a. Select [PGM] > HF CONFIG and press [ENT].
- b. Select from standard options of GLOBAL, CHANNEL, MODEM, MODE, LDV, GPSAPR, SCHEDULE, SMS.
- Select additional MODE options for ALE: (CHANNEL GROUP, ADDRESS, CONFIG, LQA, AMD).
- Select additional MODE options for 3G: (ASSIGN KEYS; CT or CC MODE, NET IP CONFIG; OFF, WIDEBAND, NARROWBAND, IP ADDRESS, RX BROADCAST GATEWAY).
- e. Select additional MODE options for HOP: (CHANNEL EXCLUDE, CONFIG).

# **Configuring System Presets**

Press [ENT] after each step.

- a. Select [PGM] > SYSTEM PRESETS > SYSTEM PRESET CONFIG and press [ENT].
- b. Enter a number **01 99** using the keypad at SYSTEM PRESET NUMBER screen.
- c. Enter a description that defines the preset at PRESET DESCRIPTION screen.

- d. Select **HF** for waveform type at PRESET WAVEFORM screen.
- e. Configure other items in the PRESETS-CFG menu for GENERAL CONFIG, COMSEC, VOICE CONFIG.
- f. Select **EXIT** to return to System Presets menu or select **[PGM]** to exit Program Mode and go to main screen.

## Change Maintenance Password

# [PGM] > RADIO CONFIG > CHANGE MAINTENANCE

**PASSWORD>** - Change the radio maintenance password. When the radio is shipped from the factory, it is Type-1 Initialized and contains the default password **H2445830**.

## **General Configuration**

# [PGM] > RADIO CONFIG > GENERAL CONFIG >

- AUDIO CONFIG Set sidetone, voice key-up timeout.
- AUTOSAVE CONFIG Used to set the Preset Autosave feature ON or OFF.
- BATTERY CONFIG Set battery model being used.
- CITADEL CONFIG Configure Citadel with Auto Key Select (AKS), KERNEL ID and KEYS options for Citadel and AES keys.
- CT OVERRIDE CONFIG Set automatic PT to CT when switching to CT preset.
- **DATA PORT CONFIG** Configure operation of Data port (General Hardware and Sync configuration settings).
- **EXTERNAL DEVICE** Configuration of optional external devices (Prepost, Antenna, Remote KDU options).
- **EXTERNAL KEYLINE** Configuration of option External Keyline.
- GPS CONFIG Set GPS options.
- **NETWORK CONFIG** Set IPV4 and Red Ethernet.

#### AN/PRC-160(V) FIELD REFERENCE USB CONFIGURATION

PORT CONFIG - Set J3 ASCII/Console, Red USB settings.

#### System Clock

**[PGM] > RADIO CONFIG > SYSTEM CLOCK** - Change the radio date and time as well as configure the clock display parameters.

#### Maintenance

**[PGM] > RADIO CONFIG > MAINTENANCE**- Reset HUB Capacity, Reset Factory Defaults, Erase Mission Plans on Zeroize. Maintenance password required for Reset functions.

## **USB CONFIGURATION**

This section provides information on USB configuration. Refer to AN/PRC-160(V) Operation Manual (10515-0512-4200) for detailed information.

## **Configuration for Direct USB**

The AN/PRC-160(V) uses USB Data/Programming Cable (12043-2850-A006) to allow the radio to exchange data and control with a PC over the USB interface on the front panel (J5, USB Connector).

By default, the radio will be configured for Direct USB. The Ethernet port type is set to **COMPOSITE DEVICE** for Direct USB. The default IP address of the radio will be set to 192.168.0.2.

## **Configuration for USB to Ethernet**

In order to physically have Ethernet, the radio must be equipped with a USB to Ethernet cable (12083-0707-A003). The Ethernet port type must be selected as **HOST** for USB TO ETHERNET. Select [**PGM**] > **RADIO CONFIG > GENERAL CONFIG > PORT CONFIG > RED USB > HOST**.

#### AN/PRC-160(V) FIELD REFERENCE USB CONFIGURATION

Windows applications using the Harris USB Remote Network Driver Interface Specification (RNDIS) Network Device will respond to a USB interruption in the same way it would respond to any other Ethernet interface becoming unavailable.

The USB connection can be interrupted in several ways:

- Disconnecting the USB data/programming cable or disconnecting a hub to which the USB data/programming cable is attached
- Switching the radio into or out of LD mode
- Running BIT on the radio
- Rebooting or power-cycling the radio
- Turning off the radio
- CPA programming (the radio will be rebooted afterwards)

Windows application response to a USB interruption will be application specific. In most cases, this usually results in packets being dropped until the interface is present again. If re-connecting the USB data/programming cable does not re-establish communication, it may be necessary to terminate all programs using the Harris USB RNDIS Network Device and re-launch the application(s).

#### AN/PRC-160(V) FIELD REFERENCE PREVENTIVE MAINTENANCE

#### **PREVENTIVE MAINTENANCE**

**[OPT] > TEST OPTIONS > SELF TEST** - Daily check of general system Built-In Test (BIT). While in CT, have an ANDVT or KG-84 key loaded.

Antenna, connectors, protective caps - check weekly for damage.

#### **Batteries**

- Use non-rechargeable Lithium-Ion battery.
- Main battery should operate for approximately 8 hours.
- Store the radio with a charged main battery attached. When a charged main battery is connected, memory is held up through it, and the Hold-Up Battery (HUB) is automatically disconnected to extend its life.
- Do not replace the HUB unless the main battery is attached.
- After exposure to water, detach battery from the radio. Clean battery with fresh, clean soft cloth and thoroughly dry with another soft cloth. Do not use heat to dry battery. Clean corrosion using a nylon mesh abrasive pad.

# AN/PRC-160(V) FIELD REFERENCE TROUBLESHOOTING

# TROUBLESHOOTING

| Observation                                                                                            | Action                                                                                                    |
|----------------------------------------------------------------------------------------------------|----------------------------------------------------------------------------------------------------|
| Radio does not power-up;<br>completely dead.                                                           | Replace battery with a known good one.<br>Clean battery connector. If radio still does not<br>power-up, Level III Maintenance is required.                                                             |
| Hold Up Battery Low<br>message                                                                         | Radio requires HUB change. Refer AN/PRC-<br>160(V) Operation Manual (10515-0512-<br>4200). Radio is operable, but will lose<br>programming if main battery dies or is<br>removed.                      |
| No Receive/Transmit<br>audio.                                                                          | Check volume level. Check squelch level. If using a handset, clean connectors or replace handset.                                                                                                    |
| Intermittent RX audio.                                                                                 | Check antenna connections. Check squelch level. If using a handset, clean connectors or replace handset.                                                                                               |
| Radio stays at HARRIS logo before going to a power up failed screen.                                   | Level III Maintenance required.                                                                                                    |
| Radio stuck in ALARM at power-up.                                                                      | Level III Maintenance required.                                                                                                    |
| <b>Passive Zeroization</b><br>message after power-up<br>when zeroize was not<br>initiated by operator. | Replace HUB battery. Remove main battery<br>for five minutes. Reattach main battery and<br>power-up radio. If Passive Zeroization<br>message is displayed again, Level III<br>Maintenance is required. |
| Crypto Fill interface failures                                                                         | Verify operation of Fill Device and Fill Interface Cable.                                                                                                    |
| GPS Failure                                                                                            | Inspect condition of GPS antenna and connection. If GPS antenna is being used, ensure upright orientation. Verify clear path to satellite.                                                             |
| 32-pin J3 Connector ports not operational                                                              | Clean connections. Replace cable. Verify<br>data port configuration is set properly. If<br>problem still occurs, Level III Maintenance is<br>required.                                                 |

# AN/PRC-160(V) FIELD REFERENCE ACCESSORIES

# ACCESSORIES

The following items are available for the AN/PRC-160(V).

| Accessory                                                  | Connection                                    | Part Number         | Notes                                                                                                    |
|------------------------------------------------------------|-----------------------------------------------|---------------------|----------------------------------------------------------------------------------------------------|
| Falcon II<br>Remote<br>Keypad<br>Display Unit<br>(KDU) Kit | J4 KDU                                        | 12097-0100-<br>01   | Includes KDU (10511-<br>1300-03), extension<br>cable (10511-0704-<br>012), and RF-5931-<br>CA001 carrying<br>pouch/wrist strap |
| Modified H-<br>250/U<br>Handset                            | Audio / J1<br>port for<br>audio<br>connection | 10075-1399          | Standard 5/6 pin audio handset or headset.                                                                                     |
| USB to<br>Ethernet<br>Cable<br>Assembly                    | J5 USB                                        | 12083-0707-<br>A003 | Includes USB to<br>Ethernet adapter and<br>cable.                                                                              |
| CW Kit, HF<br>Radio                                        | -                                             | 12200-0901-<br>01   | Includes Cable<br>Assembly, Y Adapter<br>(10372-1230) and RF-<br>3016-04 CW Key, Base<br>(919-5005-03)                         |

## **Support Kits**

Contact Harris for assistance.

| GLOSSARY                                                           |                                                                                                    |
|--------------------------------------------------------------------|----------------------------------------------------------------------------------------------------|
| 3G                                                                 | -Numbers-<br>Third generation HF communication protocols (STANAG                                                                                                    |
| 3GIP                                                               | 4538)<br>3G mode that provides the capability to transmit and receive<br>IP data using a Wideband or Narrowband configuration.                                                                                                    |
| AES<br>AK<br>AKS<br>ALE<br>AM<br>AMD<br>AME<br>ANDVT<br>ANT<br>APR | -A-<br>Advanced Encryption Standard<br>Automatic Key<br>Automatic Key Selection<br>Automatic Link Establishment<br>Amplitude Modulation<br>Automatic Message Display<br>Amplitude Modulation Equivalent.<br>Advanced Narrowband Digital Voice Terminal<br>Antenna<br>Automatic Position Reporting |
| BAT<br>BIT<br>BNC<br>BPS                                           | -B-<br>Battery<br>Built-In Test<br>Bayonet Neill-Concelman<br>Bits per second                                                                                                    |
| C<br>CC<br>CLR<br>COMSEC<br>CPA<br>CT<br>CW                        | -C-<br>Celsius<br>Coalition Compatible<br>Clear<br>Communications Security<br>Communications Planning Application<br>Cipher Text, encrypted voice or data<br>Continuous Wave                                                                                                    |
|                                                                    | -D-                                                                                                    |
| DSS<br>DTD                                                         | Digital Signature Standard<br>Data Transfer Device                                                                                                    |

DTE Data Terminal Equipment

| -E-                   |                                                                                                    |  |
|-----------------------|----------------------------------------------------------------------------------------------------|--|
| ECCM<br>ENT           | Electronic Counter Counter Measures - Techniques used to prevent signal detection or jamming of the transmission path. Enter |  |
|                       | -F-                                                                                                    |  |
| F<br>FEC<br>FIX<br>FM | Fahrenheit<br>Forward Error Correction<br>Fixed Frequency (single frequency operating mode)<br>Frequency Modulation          |  |
|                       | -G-                                                                                                    |  |
| GMT<br>GPS            | Greenwich Mean Time<br>Global Positioning System                                                                             |  |
|                       | -H-                                                                                                    |  |
| HUB                   | Hold-Up Battery                                                                                                    |  |
|                       | L.                                                                                                    |  |
| ID                    | Identification                                                                                                    |  |
| IP                    | Internet Protocol                                                                                                    |  |
| IIAR                  | International Traffic in Arms Regulations                                                                                    |  |
|                       | -J-                                                                                                    |  |
|                       | -K-                                                                                                    |  |
| KDU                   | Keypad Display Unit                                                                                                    |  |
| KEK                   | Key Encryption Key                                                                                                    |  |
|                       | Kilonei Iz                                                                                                    |  |
| 1.05                  | <b>-L-</b>                                                                                                    |  |
|                       | Liquid Crystal Display                                                                                                    |  |
| LDV                   | Last Ditch Voice                                                                                                    |  |
| LQA                   | Link Quality Analysis                                                                                                    |  |
| LT                    | Light                                                                                                    |  |
| м                     |                                                                                                    |  |
| MAX                   | Maximum                                                                                                    |  |
| MELP                  | Mixed-Excitation Linear Predictive                                                                                           |  |
| IVINZ                 | Abbreviation for meganeriz                                                                                                   |  |

|                                        | -N-                                                                                                    |
|----------------------------------------|----------------------------------------------------------------------------------------------------|
| NB                                     | Narrowband                                                                                                    |
| OPT<br>OTAR                            | Option<br>Over The Air Rekey                                                                                                    |
|                                        | -P-                                                                                                    |
| PA<br>PC<br>PGM<br>PRE<br>PT<br>PTT    | Power Amplifier<br>Personal Computer<br>Program<br>Preset<br>Plain Text<br>Push-To-Talk                                                          |
|                                        | -R-                                                                                                    |
| R<br>R/T<br>RF<br>RX                   | Receive (Indicator)<br>Receiver-Transmitter<br>Radio Frequency<br>Receive                                                                        |
| SKL<br>SMS<br>SNR<br>SQL<br>SW<br>SYNC | Simple Key Loader<br>Short Message Service<br>Signal to Noise Ratio<br>Squelch<br>Software<br>Synchronous                                        |
|                                        | -т-                                                                                                    |
| T<br>TCXO<br>TEK<br>TOD<br>TSV<br>TX   | Transmit (Indicator)<br>Temperature Compensated Crystal Oscillator<br>Traffic Encryption Key<br>Time-of-Day<br>Tactical Secure Voice<br>Transmit |
|                                        | -U-                                                                                                    |
| USB<br>UTC                             | Universal Serial Bus, also Upper Side Band (modulation)<br>Coordinated Universal Time                                                            |
|                                        | -V-                                                                                                    |
| VHF                                    | Very High Frequency                                                                                                    |

VOL Volume

- -W-WB Wideband WBHF Wideband High Frequency
- -X-XDL High-throughput Data Link protocol (HDL) or Low-latency Data Link protocol (LDL). Together they are referred to as XDL, where "X" is a variable.

#### -Y-

-Z-

Z, ZERO Zeroize - erases all presets, programing, and COMSEC

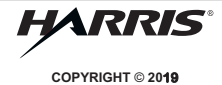

Communication Systems | 1680 University Ave | Rochester, NY USA 14610

Tel: 585-244-5830. Fax: 585-242-4755 www.harris.com